Manual Modbus/TCP-Interface for SIRAX Family

# Anleitung Modbus/TCP-Schnittstelle für SIRAX-Familie

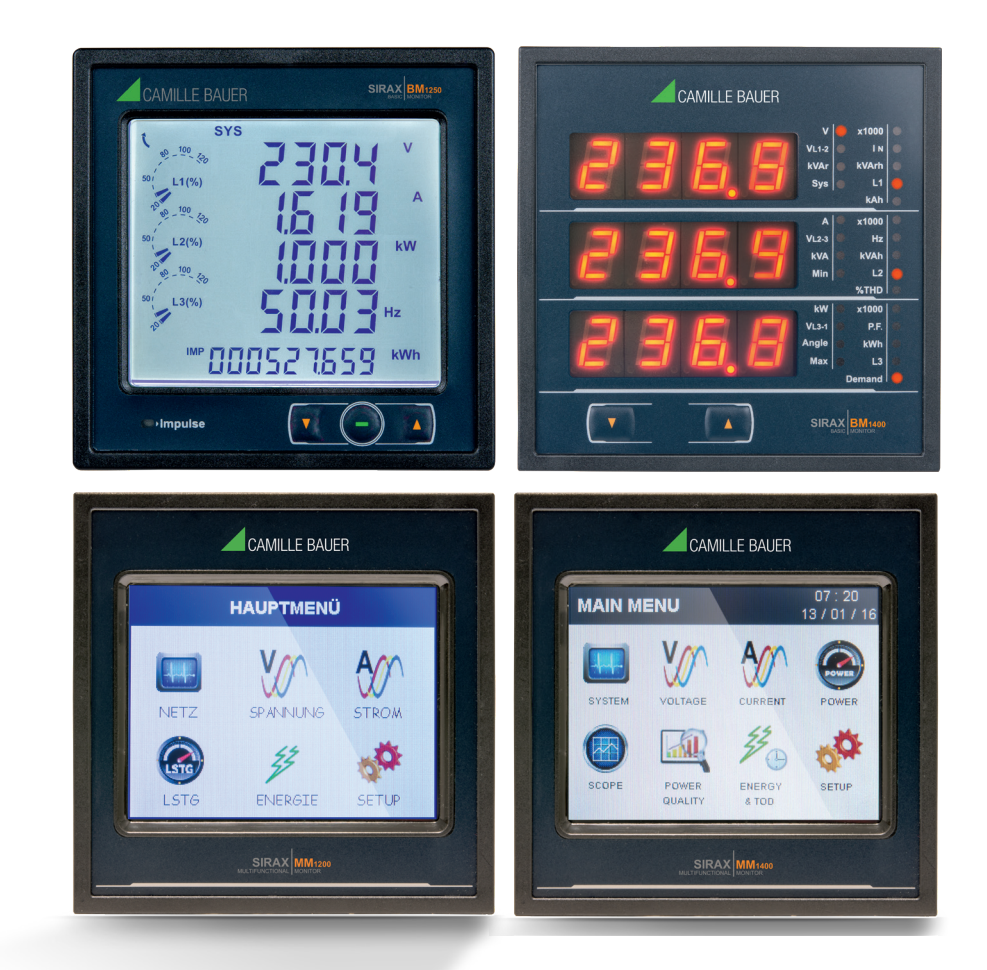

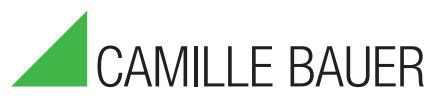

Camille Bauer Metrawatt AG Aargauerstrasse 7 CH-5610 Wohlen/Schweiz

Tel: +41 56 618 21 11 Fax: +41 56 618 21 21

info@cbmag.com www.camillebauer.com

# **Technical Specification**

# Network

a) Interface: RJ45 connector Ethernet 100Base TX, Auto MDIX.b) 10/100MBit/s Auto-negotiation.c) Protocol: MODBUS/TCP.

# Insulation

a) LAN-Basic unit = 3700 VAC  $_{\text{RMS}}$  (50Hz).

The maximum latency time of Device MODBUS/TCP is 200ms(provided that device is connected to only one PC) i.e. the amount of time that can pass before the response character is output.

# **Communication Parameters**

User can set the Communication Parameters via front end keys of the Device Display. The communication parameters of a Device fitted with an Ethernet option module refer to internal communications within the meter. User needs to set the following parameter values for Ethernet communication. For any details refer the Device manual.

Modbus Address:001Baud rate:19.2 kBaudParity:no parity 1 stop bit

These are the default factory set values if the Device is with Ethernet module option. Other than these settings the Ethernet module will not communicate.

# **IP Address Assignment**

The IP address of the Device must be unique and appropriate for the network to which it is attached. The address to use will depend upon the local network and should be determined by the network administrator. The Device Ethernet option module supports static IP address assignment only. The Device IP address is factory set to "192.168.11.11". If attaching two or more Device meters to the same network the IP addresses must be changed through the MFM\_EM\_MODNET Software so that each meter is assigned to a unique address.

# **Connections for configuring the IP address**

Preferably, set the IP address using a direct point to point connection between the PC and Device. If this is not practical, for example, if replacing an Device in an existing network that has suffered accidental damage, it is possible to set the IP address using MFM\_EM \_MODNET Software via the Ethernet network, provided that no other device on the network is already using the Device factory set default address. To directly connect the Device to a PC, an Ethernet Straight through or Crossover patch cable (CAT5 or CAT6) is required. The Device will auto configure transmit and receive lines.

# **Configuring a PC for Ethernet Device**

Before configuration of the PC for Ethernet Device, it is necessary to install MFM\_EM \_MODNET software from the CD provided with the Ethernet card. To enable the PC to communicate with the Device the local area network settings for the PC must be set to appropriate values. If the PC is normally used on the site wide network then disconnect the PC from that network before making the changes described. This example shows Windows XP. Other versions of Windows will require a similar process but the details and screens may differ.

For setting local area network settings of the PC click on the "Start menu". Select the "Control Panel" utility from the available options.

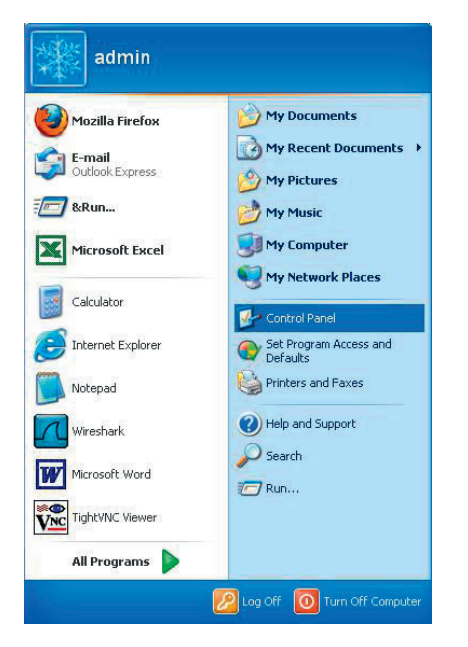

In the "Control Panel" window: click on the "Network and Internet Connections" item.

| 🖗 Control Panel                                                                                                    |                                   |                                               |
|----------------------------------------------------------------------------------------------------|-----------------------------------|-----------------------------------------------|
| File Edit View Favorites Tools                                                                                         | Help                              |                                               |
| 🕝 Back - 🕥 - 🏂 🔎 Se                                                                                                    | arch 🎼 Folders 🛄 🕶                |                                               |
| Address 🔂 Control Panel                                                                                                |                                   | 💌 🄁 Go                                        |
| Control Panel                                                                                                    | Pick a category                   |                                               |
| See Also                                                                                                    | Appearance and Themes             | Printers and Other Hardware                   |
| <ul> <li>Windows Update</li> <li>Help and Support</li> <li>Other Control Panel</li> <li>Other control Panel</li> </ul> | Network and Internet Connections  | User Accounts                                 |
| - CPAUIS                                                                                                    | Add or Remove Programs            | Date, Time, Language, and Regional<br>Options |
|                                                                                                    | Sounds, Speech, and Audio Devices | Accessibility Options                         |
|                                                                                                    | Performance and Maintenance       | Security Center                               |
|                                                                                                    |                                   |                                               |
|                                                                                                    |                                   | 🚽 My Computer                                 |

This will open Network and Internet Connections window. In the "Network and Internet Connections" window: click on the "Network Connections" item, this will open the "Network Connections" window.

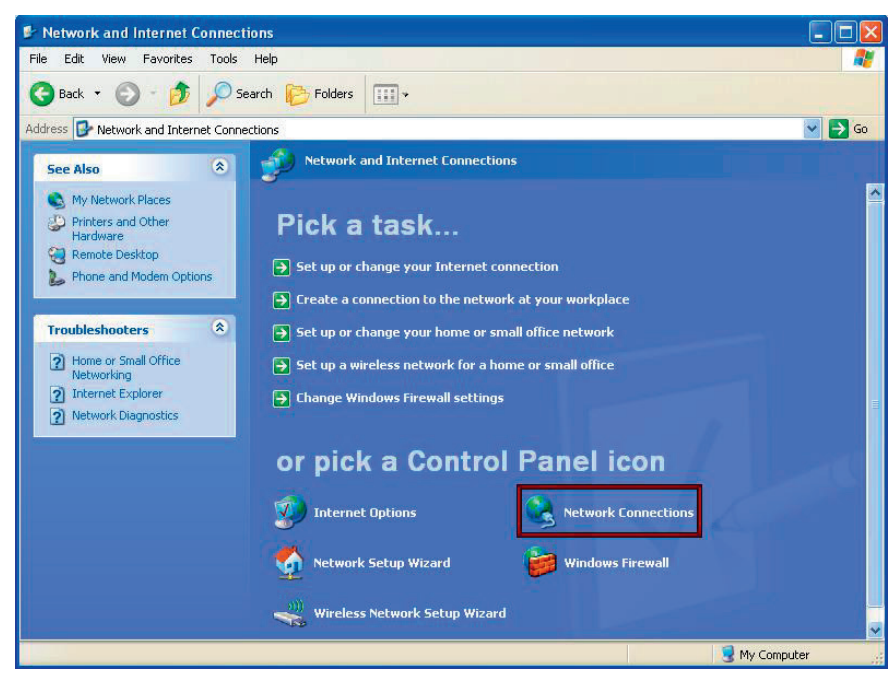

Double click on "Local Area Connection" item. This will open the "Local Area Connection Properties" window.

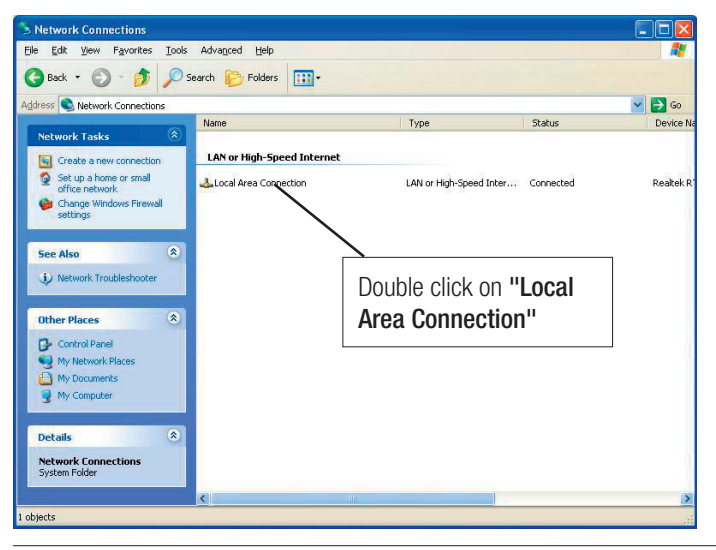

In the "Local Area Connection Status" click on the properties. This will open the Local Area Connection Properties.

|                       | 👆 Local | Area Con | nection Status | ? 🛛       |
|-----------------------|---------|----------|----------------|-----------|
|                       | General | Support  |                |           |
|                       | Conn    | ection   |                |           |
|                       | Stat    | us:      |                | Connected |
|                       | Dur.    | ation:   |                | 02:56:32  |
|                       | Spe     | ed:      |                | 1.0 GDps  |
|                       |         |          |                |           |
|                       | Activ   | ity      |                |           |
| Click on "Properties" |         |          | Sent — 🛃       | Received  |
|                       | Pac     | kets:    | 110,852        | 124,302   |
|                       | Prop    | perties  | Disable        |           |
|                       |         |          |                |           |

Select "Internet Protocol (TCP/IP)" item and click on the "Properties". This will open the "Internet Protocol (TCP/IP) Properties" window.

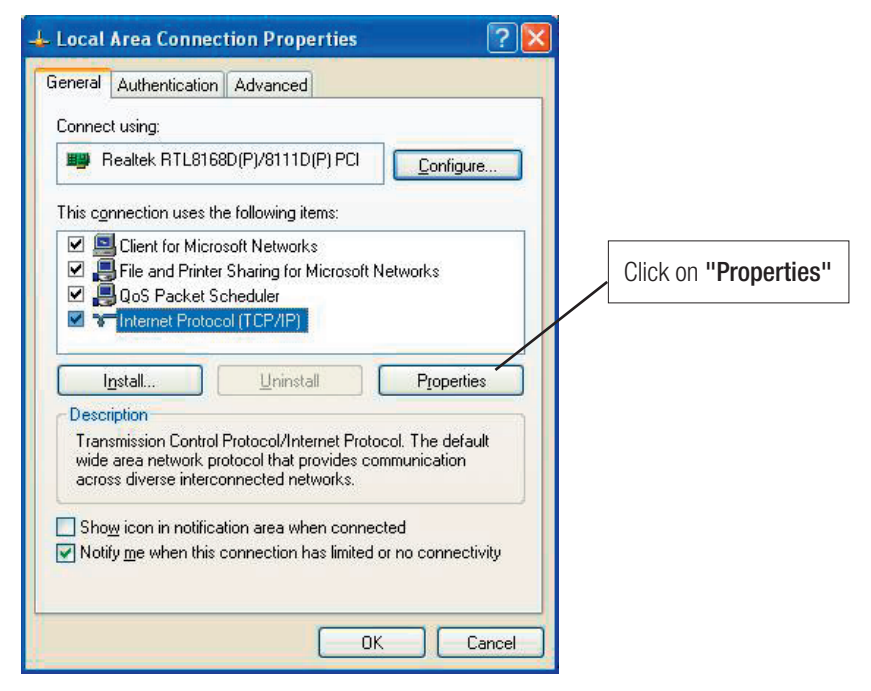

Select the "Use the following IP address" option and set the IP address and subnet mask as described below.

| eneral                                                                                                    |                                                                                          | Entor on ID Addross of your DC                                |
|----------------------------------------------------------------------------------------------------|------------------------------------------------------------------------------------------|---------------------------------------------------------------|
| You can get IP settings assigr<br>this capability. Otherwise, you<br>the appropriate IP settings.                       | ned automatically if your network supports<br>need to ask your network administrator for | (Initially the address shown will<br>be your network address) |
| ODbtain an IP address au                                                                                                | tomatically                                                                              |                                                               |
| Use the following IP add                                                                                                | ress                                                                                     |                                                               |
| IP address:                                                                                                    | 192.168.1.233                                                                            |                                                               |
| S <u>u</u> bnet mask:                                                                                                   | 255.255.255.0                                                                            |                                                               |
| Default gateway:                                                                                                    | 192.168.1.1                                                                              |                                                               |
| O <u>D</u> _tain DNS server addr<br>→ Use the following DNS s<br>Preferred DNS server:<br><u>A</u> lternate DNS server: | erver addresses:                                                                         |                                                               |
|                                                                                                    | Ad <u>v</u> anced                                                                        |                                                               |

Before making any changes, carefully note the previous settings –they may be essential to re-establishing the PC on the organization network. Be sure to revise all settings to previous values before attempting to reconnect the target PC to the organization network.

| Internet Protocol (TCP/IP) P                                                                           | roperties ?                                                                          |                     |
|----------------------------------------------------------------------------------------------------|--------------------------------------------------------------------------------------|---------------------|
| General                                                                                                |                                                                                      |                     |
| You can get IP settings assigned<br>this capability. Otherwise, you ne<br>the appropriate IP settings. | l automatically if your network supports<br>ed to ask your network administrator for | Enter an IP Address |
| O <u>O</u> btain an IP address auton                                                                   | natically                                                                            |                     |
| • Use the following IP addres                                                                          | s                                                                                    |                     |
| IP address:                                                                                            | 192.168.11.100                                                                       |                     |
| S <u>u</u> bnet mask:                                                                                  | 255 . 255 . 255 . 0                                                                  |                     |
| Default gateway:                                                                                       | 192.168.1.1                                                                          |                     |
| O Dbtain DNS server address                                                                            | automatically                                                                        |                     |
| OUse the following DNS serv                                                                            | ver addresses:                                                                       | 1                   |
| Preferred DNS server:                                                                                  |                                                                                      | These elists HOI/II |
| Alternate DNS server:                                                                                  |                                                                                      | Then click "UK"     |
|                                                                                                    | Advanced                                                                             |                     |
|                                                                                                    | OK Cancel                                                                            |                     |

For any technical assistance, consult your organization's network administrator. The IP address shown in this example is suitable to connect PC to the Device which has default IP address of 192.168.11.11. For example, if the test meter(Device) is assigned to the IP address "192.168.11.11", then a suitable IP address for the PC can be set as "192.168.11.nnn", where "nnn" can be 1 to 254, (apart from 11 as this is already used by the Device, IP address for the Device & PC should not be same). So,we set IP Address of PC as 192.168.11.100. Enter the subnet mask as shown above.

Click on "OK" to close the window. Click on "closed" to close the "Local Area Connection Properties" window. Close the "Network Connections" window. The PC is now ready to communicate with the Device.

If the Device does not have the factory default IP address, then consult your organization's network administrator for the Device IP address, subnet mask and Default gateway settings.

Connect the patch cable to the RJ45 connector on the Device and plug the other end of the cable into the network port of the PC or the port available to the switch/hub.

Click on windows start button of your PC, then click on All Programs. It will open ALL Program window, then select MFM\_EM \_MODNET (by moving cursor on the MFM\_EM \_MODNET) and then click on MFM\_EM \_MODNET. This will open MFM\_EM \_MODNET software.

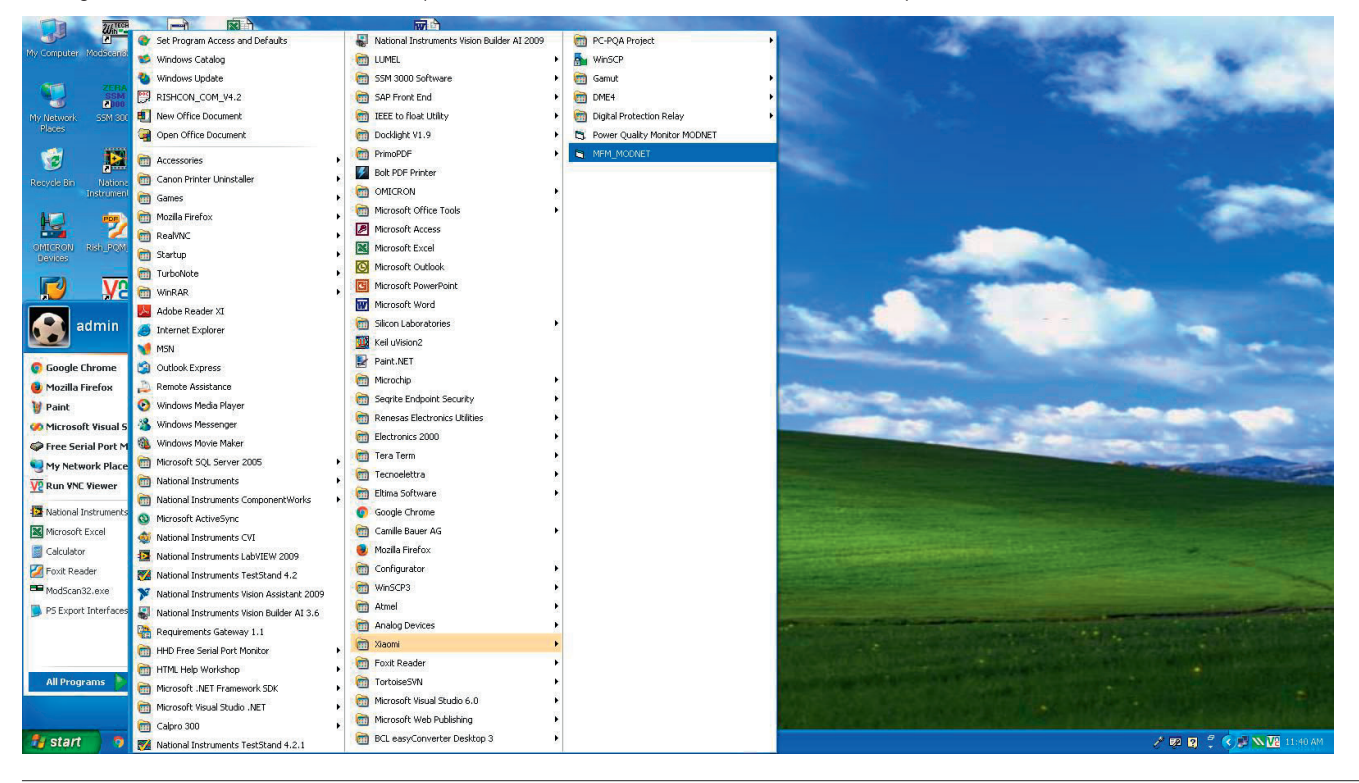

When clicked on MFM\_EM \_MODNET the screen for selecting meter appears below: Select the meter in the list as per requirement.

| Select meter |    | 1 <del>7 1</del> |   | × |
|--------------|----|------------------|---|---|
| BM 1250      |    |                  | - | ] |
|              | ОК | 1                |   |   |
| _            |    |                  |   |   |

After click on MFM\_EM \_MODNET, the Device WITH MODBUS TCP window opens, then click on "SEARCH DEVICES". It will open SEARCH DEVICES tab.

| ifunction Meter MODNET Ver-2.04 |                         |                                                   |                          |
|---------------------------------|-------------------------|---------------------------------------------------|--------------------------|
| dress Port 502                  | CONNECT                 | Meter Type                                        |                          |
| Read/Write (4x) Registers       | Read Only (3x) Register | SEARCH DEVICES                                    | User Assignable Register |
| P Read & data C Write 4x data   |                         |                                                   | Click on "SEARCH         |
| Parameter SELECT PARAMETER      | Ethernet                | DEVICE 2<br>DEVICE 3<br>DEVICE 3<br>Modbus TCP/IP | DEVICES"                 |
| SEND                            |                         |                                                   |                          |
| Enter IpAddress Before Connect  |                         |                                                   |                          |
|                                 |                         |                                                   |                          |
|                                 |                         |                                                   |                          |

# Searching Device(using UDP protocol,Port number: 30303):

In "SEARCH DEVICES" tab it will search all Device with MODBUS TCP interface meters that are connected on the network. For searching Device over network data "D" is Broadcast to all devices connected over netwok by using Remote Host IP address as 255.255.255.255.255 , using UDP protocol at port number 30303. In response 36 bytes is received ,first 15 bytes contains the hostname and 18 to 34 bytes contains the mac address. In the mac address 2 bytes are seprated by "-".

For example:

Query to DEVICE: "D"

#### **Response from DEVICE:**

| Hostname (1 - 15 bytes) | 16 - 17 bytes | MAC address (18 - 34 bytes) | 35 - 36 bytes |
|-------------------------|---------------|-----------------------------|---------------|
| Device                  | \r \n         | 00-04-A3-50-0F-7A           | \r \n         |

\r=carriage return (used to move the position of the cursor to the first position on the same line) \n=newline (used to move the cursor to the next line)

| INC 181.35 Device De80.3931-721 | lpaddress Hostname Mac Address                                                                                                    | SEARCH DEVICES                                                  | User Assignable Registe |
|---------------------------------|----------------------------------------------------------------------------------------------------|-----------------------------------------------------------------|-------------------------|
|                                 | SEARCH DEVICES  SEARCH DEVICES  Met Polocol (CEP/P) properties  PAddress:  PAddress:  Paddress:  Paddress:  Paddress:  Paddress:  Paddress:  Paddress:  Paddress:  Paddress:  Paddress:  Paddress:  Paddress:  Paddress:  Paddress:  Paddress:  Paddress:  Paddress:  Paddress:  Paddress:  Paddress:  Paddress: Paddress: Paddress: P | This box show all DEVICES<br>MODBUS TCP interface on<br>network | with<br>your            |

If multiple units are shown, the new Device can be identified by the default IP Address (192.168.11.11). Select the new device by clicking particular row, it will show all network related parameter including IP Address, Subnet Mask, Default Gateway, Server Port (configurable server port) and Hostname.

| Multifunction Meter MODNET Ver-2.04                                                                                                    |                                                      |
|----------------------------------------------------------------------------------------------------|------------------------------------------------------|
| P Address 192.168.1.35 Port 502 CONNECT Location:                                                                                                    | Meter Type LCD                                       |
| Read/Write (4x) Registers Read Only (3x) Register                                                                                                    | SEARCH DEVICES User Assignable Register              |
| Image: Search Devices     Mac.Address       SEARCH DEVICES       Internet Protocol (TCP/P) properties       P.Address:       192       Internet Protocol (TCP/P)       Devices       192       Internet Protocol (TCP/P)       Devices       P.Address:       192       Internet Protocol (TCP/P)       Devices       P.Address       192       Internet Protocol (TCP/P)       Devices       P.Address       192       Internet Protocol (TCP/P)       Devices | Click on the row on which<br>new device is detected. |
|                                                                                                    | Network Parameters                                   |
|                                                                                                    |                                                      |

Change the IP Address having same first three octets same as of on which network it will be installing. Subnet mask will be same as of on which network it will be installing or follow below table, If there is some problem concern with your network administrator.

Server port 502 is recommended. If port number other than 502 is needed then change the Server port through "SEARCH DEVICES TAB". At the same time 3 connections on 502 port and additional 1 connection on the changed port can be possible provided that the scan rate(polling time) for each session is minimum 5 seconds & 5 retries for each query if no response. If server port is 502 then the Device can be simultaneously connected to 4 PC provided that the scan rate(polling time) for each PC is minimum 5 seconds & 5 retries for each query if no response. Hostname can be changed as per required but it should not be more than 15 characters.

| Pr       | adMitto (Av) Do                                                                                                   | aictore                                                                                                    |                               | Road Only (2v) Register |              | SEARCH DEVICES                                                                      | ) Hee                | v Accianable Register |
|----------|----------------------------------------------------------------------------------------------------|----------------------------------------------------------------------------------------------------|-------------------------------|-------------------------|--------------|-------------------------------------------------------------------------------------|----------------------|-----------------------|
| Ip<br>IS | address Hostn<br>2 168/1.35 Devic                                                                                 | ame Mi                                                                                                    | ac Address<br>380-39-31-17-E1 |                         |              |                                                                                     | 036                  | n Assignable Register |
| Internet | SEA<br>Protocol (TCP/IP) proj<br>IP Address :<br>Subnet mask :<br>efoult gateway :<br>Server port :<br>Hostname : | RCH DEVICES           192         168           255         255           192         168           502         Device | 1 35<br>255 0<br>1 1          |                         | C<br>m<br>Pi | hange the IP Address, Sub<br>ask, default Gateway, sen<br>ort, Hostname as per requ | onet<br>ver<br>ired. |                       |
|          | UPDA                                                                                                    | TE                                                                                                    |                               |                         | С            | lick on "UPDATE" button.                                                            |                      |                       |
|          |                                                                                                    |                                                                                                    |                               |                         |              |                                                                                     |                      |                       |

After changing all the network parameters click on "UPDATE" button. It will open password authentication window.

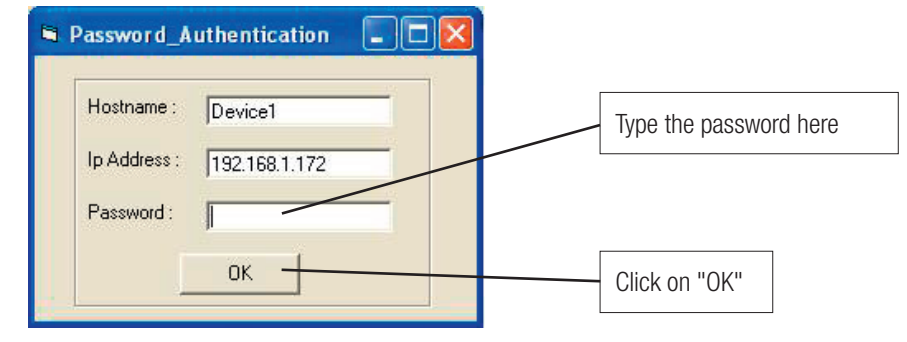

Type the password in the box appearing front of the password label .If password is CORRECT then Fig. A will be displayed otherwise Fig. B will be displayed.

If Fig. B is displayed then click on "OK" button. It will display password authentication window type password again. If password is CORRECT Fig. A will be displayed.

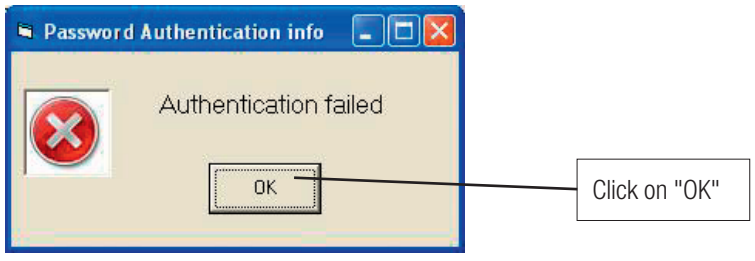

#### Fig. B

If Fig. A is displayed meter is now ready for communication on the selected network. After configuring all network (setup parameters – 4x registres), if required again you can enable password protection by entering the password from Read/Write (4x) Registers window.

**IMPORTANT NOTE:** Now to communicate with the Device change the network setting of your PC as per the device (Follow the same steps as on page no. 3 to 6 and Restart the software (to start software see page 6 & 7)).

| Read/Write (4x)                                                   | Registers             | Rea                            | ad Only (3x) Register | SEARCH DEVICI | S | User Assignable Registe |
|-------------------------------------------------------------------|-----------------------|--------------------------------|-----------------------|---------------|---|-------------------------|
| Ipaddress Hr<br>192.168.1.35 Dr                                   | ostname M<br>svice Di | ac Address<br>3-80-39-31-17-E1 |                       |               |   |                         |
| sernet Protocol (TCP/IP)<br>IP Address :                          | EARCH DEVICES         |                                | 8                     |               |   |                         |
| Subnet mask :<br>Default gateway :<br>Server port :<br>Hostname : |                       |                                |                       |               |   |                         |
| UP                                                                | DATE                  |                                |                       |               |   |                         |
|                                                                   |                       |                                |                       |               |   |                         |

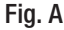

After restarting the software follow the steps as on page no. 6 & 7. It will show window as below:

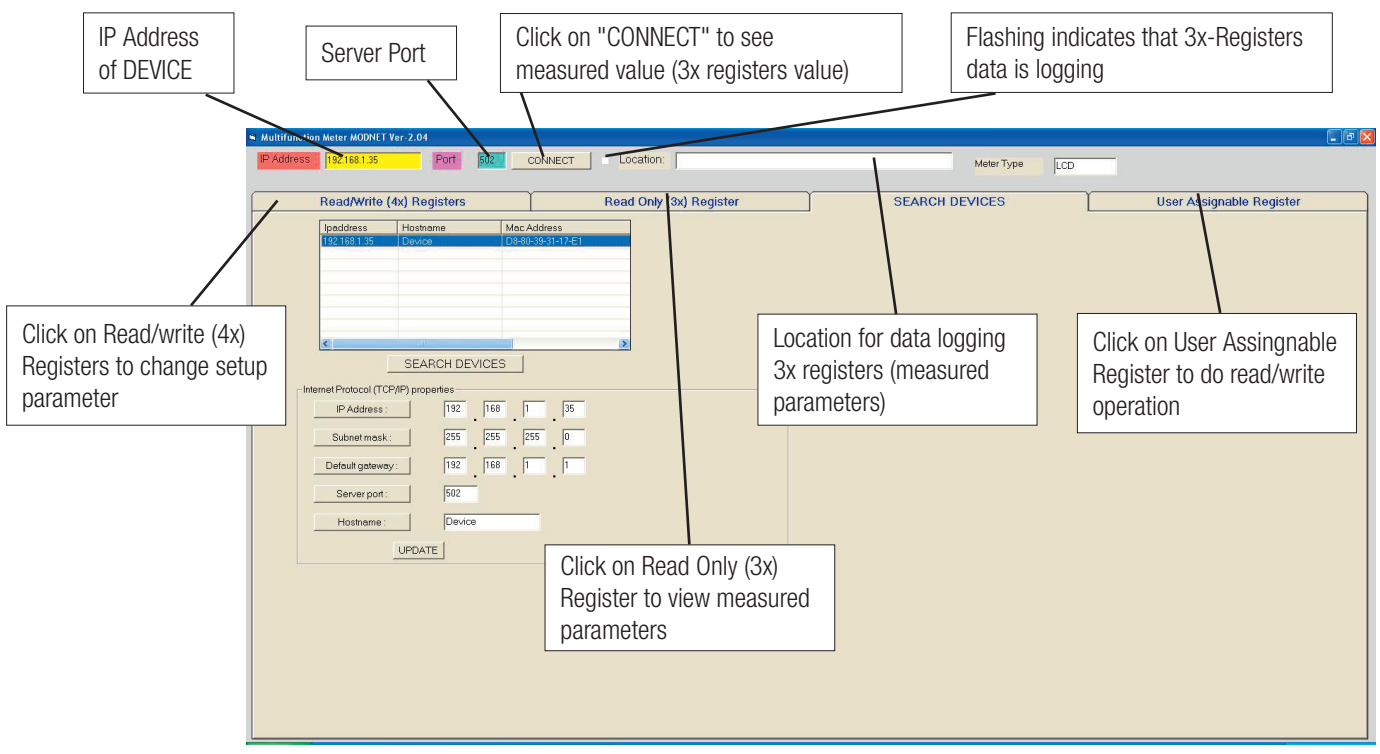

Fig. C

After click on "CONNECT" it will open Read Only (3x) Register.

# To change setup parameter (Read/Write (4x) Registers):

1. Click on Read/Write (4x) Registers tab as shown in Fig. C. It will open Read/Write (4x) Registers tab as shown below:

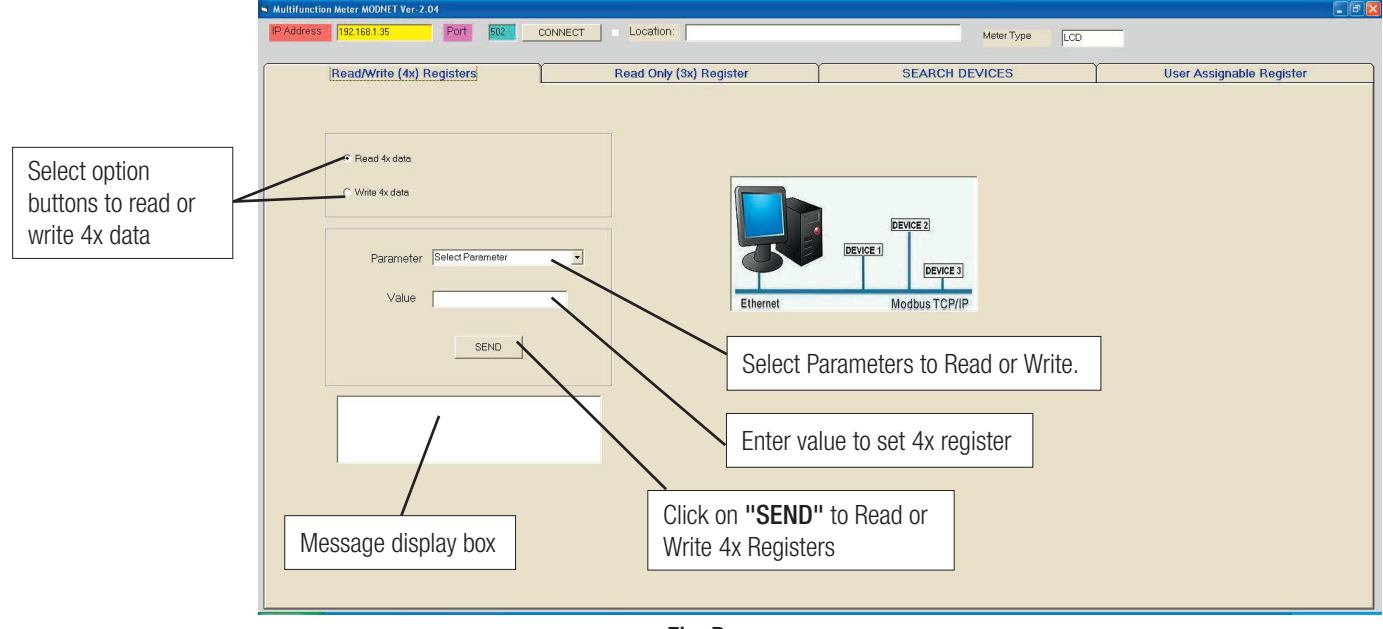

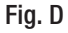

2. Select from option button to read or write 4x register.

3. After selecting read or write option select parameter to read or write from drop down box as shown in Fig. D

4. To write any parameter value, enter the required value to value box.

5. Click on "SEND".

6. If transaction is successfully completed, a message "SUCCESSFUL TRANSACTION" will be displayed on Message display box.

# Additional 4x Registers for MFM-LED TYPE:

| Addross (Rogistor) Paramotor No |               | Deromotor        | Bood/Write | Modbus Start Address (Hex) |          |  |
|---------------------------------|---------------|------------------|------------|----------------------------|----------|--|
| Address (Register)              | Parameter No. | Parameter        | Reau/Write | High Byte                  | Low Byte |  |
| 40081                           | 41            | IP Address       | R/Wp       | 00(Hex)                    | 50(Hex)  |  |
| 40083                           | 42            | Subnet Mask      | R/Wp       | 00(Hex)                    | 52(Hex)  |  |
| 40085                           | 43            | Default Gateway  | R/Wp       | 00(Hex)                    | 54(Hex)  |  |
| 40087                           | 45            | Server Port      | R/Wp       | 00(Hex)                    | 56(Hex)  |  |
| 40089                           | 46            | Hostname         | R/Wp       | 00(Hex)                    | 58(Hex)  |  |
| 40091                           | 46            | Hostname         | NA         | NA                         | NA       |  |
| 40093                           | 46            | Hostname         | NA         | NA                         | NA       |  |
| 40095                           | 46            | Hostname         | NA         | NA                         | NA       |  |
| 40097                           | 47            | Firmware Version | R          | 00                         | 60(Hex)  |  |

# Additional 4x Registers for MFM-LCD TYPE:

| Address (Degister) | Deremotor No  | remeter No. Decemptor Deed/Write | Dood/W/rito | Modbus Start | Address (Hex) |
|--------------------|---------------|----------------------------------|-------------|--------------|---------------|
| Address (Register) | Parameter No. | Parameter                        | Reau/write  | High Byte    | Low Byte      |
| 40107              | 54            | IP Address                       | R/Wp        | 00           | 6A            |
| 40109              | 55            | Subnet Mask                      | R/Wp        | 00           | 6C            |
| 40111              | 56            | Default Gateway                  | R/Wp        | 00           | 6E            |
| 40113              | 57            | Server Port                      | R/Wp        | 00           | 70            |
| 40115              | 58            | Hostname                         | R/Wp        | 00           | 72            |
| 40117              | 58            | Hostname                         | R/Wp        | NA           | NA            |
| 40119              | 58            | Hostname                         | R/Wp        | NA           | NA            |
| 40121              | 58            | Hostname                         | R/Wp        | NA           | NA            |
| 40123              | 59            | Firmware Version                 | R           | 00           | 7A            |

# Additional 4x Registers for EM13XX/EM23XX:

| Addroop (Dogistor) | Idrago (Pagiotor) Decemptor No. Decemptor Decemptor | Pood/Write       | Modbus Start | Modbus Start Address (Hex) |          |
|--------------------|-----------------------------------------------------|------------------|--------------|----------------------------|----------|
| Audress (negister) | Farameter No.                                       | Falameter        | neau/wille   | High Byte                  | Low Byte |
| 40135              | 68                                                  | IP Address       | R/Wp         | 00                         | 86       |
| 40137              | 69                                                  | Subnet Mask      | R/Wp         | 00                         | 88       |
| 40139              | 70                                                  | Default Gateway  | R/Wp         | 00                         | 8A       |
| 40141              | 71                                                  | Server Port      | R/Wp         | 00                         | 8C       |
| 40143              | 72                                                  | Hostname         | R/Wp         | 00                         | 8E       |
| 40145              | 72                                                  | Hostname         | R/Wp         | NA                         | NA       |
| 40147              | 72                                                  | Hostname         | R/Wp         | NA                         | NA       |
| 40149              | 72                                                  | Hostname         | R/Wp         | NA                         | NA       |
| 40151              | 73                                                  | Firmware Version | R            | 00                         | 96       |

# Additional 4x Registers for MFM LED/LCD Version above 30.XX:

| Address (Degister) | ddroop (Pagister) – Peremeter No. – – – – – – – – – – – – – – – – – – – | Dood/W/rito      | Modbus Start Address (Hex) |           |          |
|--------------------|-------------------------------------------------------------------------|------------------|----------------------------|-----------|----------|
| Address (Register) | Parameter No.                                                           | Parameter        | Reau/White                 | High Byte | Low Byte |
| 40171              | 85                                                                      | IP Address       | R/Wp                       | 00        | AA       |
| 40173              | 86                                                                      | Subnet Mask      | R/Wp                       | 00        | AC       |
| 40175              | 87                                                                      | Default Gateway  | R/Wp                       | 00        | AE       |
| 40177              | 88                                                                      | Server Port      | R/Wp                       | 00        | BO       |
| 40179              | 89                                                                      | Hostname         | R/Wp                       | 00        | B2       |
| 40181              | 90                                                                      | Hostname         | R/Wp                       | NA        | NA       |
| 40183              | 91                                                                      | Hostname         | R/Wp                       | NA        | NA       |
| 40185              | 92                                                                      | Hostname         | R/Wp                       | NA        | NA       |
| 40187              | 93                                                                      | Firmware Version | R                          | 00        | BA       |

# Additional 4x Registers for LM13XX/RM 0.2s LED/LCD:

| Addroop (Degister) | dropp (Pagistar) Decemptor No. Decemptor Page (Write | Dood/W/rito      | Modbus Start Address (Hex) |           |          |
|--------------------|------------------------------------------------------|------------------|----------------------------|-----------|----------|
| Audress (negister) | Farameter NO.                                        | Falameter        | neau/wille                 | High Byte | Low Byte |
| 46357              | 178                                                  | IP Address       | R/Wp                       | 18        | D4       |
| 46359              | 179                                                  | Subnet Mask      | R/Wp                       | 18        | D6       |
| 46361              | 180                                                  | Default Gateway  | R/Wp                       | 18        | D8       |
| 46363              | 181                                                  | Server Port      | R/Wp                       | 18        | DA       |
| 46365              | 182                                                  | Hostname         | R/Wp                       | 18        | DC       |
| 46367              | 183                                                  | Hostname         | R/Wp                       | NA        | NA       |
| 46369              | 184                                                  | Hostname         | R/Wp                       | NA        | NA       |
| 46371              | 185                                                  | Hostname         | R/Wp                       | NA        | NA       |
| 46373              | 186                                                  | Firmware Version | R                          | 18        | E4       |

Note: For writing Hostname address all 4 address to be use in a single query.

Example: For writing IP address, Subnet Mask, Default Gateway, Server Port & Hostname.

# Query For LED type MFM:

| Transaction identifier High byte | 00(Hex)  |                  | Data Register-7 High Byte  | 00(Hex) |                  |
|----------------------------------|----------|------------------|----------------------------|---------|------------------|
| Transaction identifier Low byte  | 00(Hex)  |                  | Data Register-7 Low Byte   | 00(Hex) | Conver Dorth EOO |
| Protocol Identifier High Byte    | 00(Hex)  | ]                | Data Register-8 High Byte  | 01(Hex) | Server Port: 502 |
| Protocol Identifier Low Byte     | 00(Hex)  | ]                | Data Register-8 Low Byte   | F6(Hex) | ]]               |
| Number of Data bytes High Byte   | 00(Hex)  | ]                | Data Register-9 High Byte  | 44(Hex) |                  |
| Number of Data bytes Low Byte    | 27(Hex)  |                  | Data Register-9 Low Byte   | 65(Hex) |                  |
| Unit identifier                  | 01 (Hex) |                  | Data Register-10 High Byte | 76(Hex) |                  |
| Function code                    | 10(Hex)  |                  | Data Register-10 Low Byte  | 69(Hex) |                  |
| Start Address High Byte          | 00(Hex)  |                  | Data Register-11 High Byte | 63(Hex) |                  |
| Start Address Low Byte           | 50(Hex)  | ]                | Data Register-11 Low Byte  | 65(Hex) |                  |
| Number of Registers Hi           | 00(Hex)  |                  | Data Register-12 High Byte | 20(Hex) |                  |
| Number of Registers Lo           | 10(Hex)  | ]                | Data Register-12 Low Byte  | 31(Hex) | Hostname:        |
| Byte count                       | 20(Hex)  | ]                | Data Register-13 High Byte | 00(Hex) | Device 1         |
| Data Register-1 High Byte        | CO(Hex)  |                  | Data Register-13 Low Byte  | 00(Hex) |                  |
| Data Register-1 Low Byte         | A8(Hex)  | IP Address:      | Data Register-14 High Byte | 00(Hex) |                  |
| Data Register-2 High Byte        | 01(Hex)  | 192.168.1.102    | Data Register-14 Low Byte  | 00(Hex) | ]                |
| Data Register-2 Low Byte         | 66(Hex)  | J                | Data Register-15 High Byte | 00(Hex) |                  |
| Data Register-3 High Byte        | FF(Hex)  | רו               | Data Register-15 Low Byte  | 00(Hex) | ]                |
| Data Register-3 Low Byte         | FF(Hex)  | Subnet Mask:     | Data Register-16 High Byte | 00(Hex) | ]                |
| Data Register-4 High Byte        | FF(Hex)  | 255.255.255.0    | Data Register-16 Low Byte  | 00(Hex) |                  |
| Data Register-4 Low Byte         | 00(Hex)  | ]]               |                            |         |                  |
| Data Register-5 High Byte        | CO(Hex)  | רן               |                            |         |                  |
| Data Register-5 Low Byte         | A8(Hex)  | Default Gateway: |                            |         |                  |
| Data Register-6 High Byte        | 01 (Hex) | 192.168.1.1      |                            |         |                  |
| Data Register-6 Low Byte         | 01 (Hex) | J                |                            |         |                  |

# **Response:**

| Transaction identifier High byte | 00(Hex) |
|----------------------------------|---------|
| Transaction identifier Low byte  | 00(Hex) |
| Protocol Identifier High Byte    | 00(Hex) |
| Protocol Identifier Low Byte     | 00(Hex) |
| Number of Data bytes High Byte   | 00(Hex) |
| Number of Data bytes Low Byte    | 06(Hex) |

| Unit identifier         | 01(Hex) |
|-------------------------|---------|
| Function code           | 10(Hex) |
| Start Address High Byte | 00(Hex) |
| Start Address Low Byte  | 50(Hex) |
| Number of Registers Hi  | 00(Hex) |
| Number of Registers Lo  | 10(Hex) |

Similarly for other meters in the list, IP change query can be formed as per addresses mentioned in tables "Additional 4x Registers" as per product selected.

#### **Example: Reading System Type** System type: Start Address=0A (Hex)

Number of Registers =02

Each setting is held in the 4x registers, modbus code 03 is used to read the current setting and code 16 is used to write/change the setting (For more information refer modbus section of the Device manual).

#### Query:

| Transaction identifier High byte | 00(Hex) |
|----------------------------------|---------|
| Transaction identifier Low byte  | 00(Hex) |
| Protocol Identifier High Byte    | 00(Hex) |
| Protocol Identifier Low Byte     | 00(Hex) |
| Number of Data bytes High Byte   | 00(Hex) |
| Number of Data bytes Low Byte    | 06(Hex) |

#### Response: System type (3phase 4wire=3)

| Transaction identifier High byte | 00(Hex) |
|----------------------------------|---------|
| Transaction identifier Low byte  | 00(Hex) |
| Protocol Identifier High Byte    | 00(Hex) |
| Protocol Identifier Low Byte     | 00(Hex) |
| Number of Data bytes High Byte   | 00(Hex) |
| Number of Data bytes Low Byte    | 07(Hex) |
| Unit identifier                  | 01(Hex) |

| Unit identifier         | 01(Hex) |
|-------------------------|---------|
| Function code           | 03(Hex) |
| Start Address High Byte | 00(Hex) |
| Start Address Low Byte  | 0A(Hex) |
| Number of Registers Hi  | 00(Hex) |
| Number of Registers Lo  | 02(Hex) |

| 03(Hex) |
|---------|
| 04(Hex) |
| 40(Hex) |
| 40(Hex) |
| 00(Hex) |
| 00(Hex) |
|         |

Transaction identifier High /Low byte: Identification of a MODBUS Request / Response transaction.

Protocol Identifier High/Low Byte: For MODBUS protocol it is 0.

Number of Data bytes High/Low Byte: The length field is a byte count of the following fields, including the Unit Identifier and data fields. Unit identifier: Identification of a remote slave connected on a serial line or on other buses.

#### Example: Writing System Type

System type: Start Address=0A (Hex)

Number of Registers =02

# Query: (Change System type to 3phase 3wire =2)

| Transaction identifier High byte | 00(Hex)  |
|----------------------------------|----------|
| Transaction identifier Low byte  | 00(Hex)  |
| Protocol Identifier High Byte    | 00(Hex)  |
| Protocol Identifier Low Byte     | 00(Hex)  |
| Number of Data bytes High Byte   | 00(Hex)  |
| Number of Data bytes Low Byte    | 0B(Hex)  |
| Unit identifier                  | 01 (Hex) |
| Function code                    | 10(Hex)  |

#### **Response:**

| Transaction identifier High byte | 00(Hex) |
|----------------------------------|---------|
| Transaction identifier Low byte  | 00(Hex) |
| Protocol Identifier High Byte    | 00(Hex) |
| Protocol Identifier Low Byte     | 00(Hex) |
| Number of Data bytes High Byte   | 00(Hex) |
| Number of Data bytes Low Byte    | 06(Hex) |

| Start Address High Byte   | 00(Hex) |
|---------------------------|---------|
| Start Address Low Byte    | 0A(Hex) |
| Number of Registers Hi    | 00(Hex) |
| Number of Registers Lo    | 02(Hex) |
| Byte count                | 04(Hex) |
| Data Register-1 High Byte | 40(Hex) |
| Data Register-1 Low Byte  | 00(Hex) |
| Data Register-2 High Byte | 00(Hex) |
| Data Register-2 Low Byte  | 00(Hex) |

| Unit identifier         | 01(Hex) |
|-------------------------|---------|
| Function code           | 10(Hex) |
| Start Address High Byte | 00(Hex) |
| Start Address Low Byte  | 0A(Hex) |
| Number of Registers Hi  | 00(Hex) |
| Number of Registers Lo  | 02(Hex) |

Transaction identifier High /Low byte: Identification of a MODBUS Request / Response transaction.

Protocol Identifier High/Low Byte: For MODBUS protocol it is 0.

Number of Data bytes High/Low Byte: The length field is a byte count of the following fields, including the Unit Identifier and data fields. Unit identifier: Identification of a remote slave connected on a serial line or on other buses.

For more information on Modbus refer modbus section of Device manual & for information on Modbus TCP/IP refer MODBUS MESSAGING ON TCP/IP IMPLEMENTATION GUIDE V1.0b Downloadable from the Modbus-IDA, **www.Modbus-ida.org** 

# To view 3x registers (measured parameters) :

1. Click on Read Only (3x) Register tab or Click on "CONNECT" button as shown in Fig. C. It will open Read Only (3x) Register tab as shown below:

| rameter    | Pa<br>Va      | arameter alue            | Click on th<br>OR DISCO | is to CONN<br>NNECT | ECT Loca                   | ation for da<br>asured para | ta logging (<br>ameters) 1* | 3x registers      | Select to v<br>data or ma | /iew nor<br>apped d |
|------------|---------------|--------------------------|-------------------------|---------------------|----------------------------|-----------------------------|-----------------------------|-------------------|---------------------------|---------------------|
| me         |               |                          | 1                       |                     |                            | /                           |                             |                   |                           |                     |
|            | Multifunction | Hotor HODNET Vor 2 04    |                         |                     |                            |                             | _                           |                   | F                         |                     |
|            | Mutthunction  |                          |                         |                     |                            |                             |                             |                   |                           |                     |
|            | Auguess       | 192.168.1.35             | DISCONNEC               | 1 - Location. Ju    | WODNET_LOG_FILES(01.152017 | _11.53.54 xis               | Meter Type                  | LCD               |                           |                     |
| · · ]      | $\rightarrow$ |                          | Y T                     | Dend Only (D        | • Normai data              | Mapped data                 | 10514050                    |                   | anter alter Providence    |                     |
| gister   - |               | ead/write (4x) Registers |                         | Read Uniy (3x       |                            | SEARCH                      | 1 DEVICES                   | User A            | ssignable Register        |                     |
| ldroop     | Register      | Parameter                | Value                   | Register            | Parameter                  | Value                       | Register                    | Parameter         | Value                     |                     |
| uress      | 30001         | Volts                    | 212.3935                | 30055               | VA Ave                     | 0                           | 30201                       | VL 1-2 (Cal.)     | 0                         |                     |
|            | 30003         | Volts2                   | 212.3918                | 30057               | VA Sum                     | 0                           | 30203                       | VL 2-3 (Cal.)     | 0                         |                     |
|            | 30005         | Volts3                   | 212.5764                | 30059               | VAr Ave                    | 0                           | 30205                       | VL 3-1 (Cal.)     | 0                         |                     |
|            | 30007         | Current1                 | 0                       | 30061               | VAr Sum                    | 0                           | 30207                       | V1 THD(%)         | 4.379049                  |                     |
|            | 30009         | Current2                 | 0                       | 30063               | PF Ave                     | 1                           | 30209                       | V2 THD(%)         | 4.346316                  |                     |
|            | 30011         | Current3                 | 0                       | 30065               | PF Sum                     | 3                           | 30211                       | V3 THD(%)         | 4.335212                  |                     |
|            | 30013         | Watt1                    | 0                       | 30067               | Phase Angle Ave            | 0                           | 30213                       | 11 THD(%)         | 0                         |                     |
|            | 30015         | Watt2                    | 0                       | 30069               | Phase Angle Sum            | 0                           | 30215                       | 12 THD(%)         | 0                         |                     |
|            | 30017         | Watt3                    | 0                       | 30071               | Freq                       | 50.01962                    | 30217                       | 13 THD(%)         | 0                         |                     |
|            | 30019         | VA1                      | 0                       | 30073               | Active Energy Import       | 1.06                        | 30219                       | Sys. Volt THD(%)  | 4.353526                  |                     |
|            | 30021         | VA2                      | 0                       | 30075               | Active Energy Export       | 0.841                       | 30221                       | Sys. Curr. THD(%) | 0                         |                     |
|            | 30023         | VA3                      | 0                       | 30077               | ReActive Energy Import     | 0.031                       | 30225                       | l neutral         | 0                         |                     |
|            | 30025         | VAR1                     | 0                       | 30079               | ReActive Energy Export     | 1.502                       | 30227                       | Run Hour          | 0                         |                     |
|            | 30027         | VAR2                     | 0                       | 30081               | Apparent Energy            | 4.789999                    | 30229                       | On Hour           | 0                         |                     |
|            | 30029         | VAR3                     | 0                       | 30083               | Ah                         | 0                           | 30231                       | No. Of Interrupts | 0                         |                     |
|            | 30031         | PF1                      | 1                       | 30085               | W Dem.(Imp.)               | 0                           |                             |                   |                           |                     |
|            | 30033         | PF2                      | 1                       | 30087               | W Max Dem.(Imp.)           | 0                           |                             |                   |                           |                     |
|            | 30035         | PF3                      | 1                       | 30089               | W Dem.(Exp.)               | 0                           |                             |                   |                           |                     |
|            | 30037         | Phase Angle1             | 0                       | 30091               | W Max Dem.(Exp.)           | 0                           |                             |                   |                           |                     |
|            | 30039         | Phase Angle2             | 0                       | 30101               | VA Demand                  | 0                           |                             |                   |                           |                     |
|            | 30041         | Phase Angle3             | 0                       | 30103               | VA Max Demand              | 0                           |                             |                   |                           |                     |
|            | 30043         | Volts Ave                | 212.4539                | 30105               | A Demand                   | 0                           |                             |                   |                           |                     |
|            | 30045         | Volts Sum                | 637.3617                | 30107               | A Max Demand               | 0                           |                             |                   |                           |                     |
|            | 30047         | Current Ave              | 0                       | 30133               | Volts Ave Max              | 215.0125                    |                             |                   |                           |                     |
|            | 30049         | Current Sum              | 0                       | 30135               | Volts Ave Min              | 207.1624                    |                             |                   |                           |                     |
|            | 30051         | Watts Ave                | 0                       | 30141               | Current Ave Max            | 1.094287                    |                             |                   |                           |                     |
|            | 30053         | Watts Sum                | 0                       | 30143               | Current Ave Min            | 0                           |                             |                   |                           |                     |
|            |               |                          |                         |                     |                            |                             |                             |                   |                           |                     |
|            | -             |                          |                         |                     |                            |                             |                             |                   |                           |                     |
|            |               |                          |                         |                     |                            |                             |                             |                   |                           |                     |
|            |               |                          |                         |                     |                            |                             |                             |                   |                           |                     |
|            |               |                          |                         |                     |                            |                             |                             |                   |                           |                     |
|            |               |                          |                         |                     |                            |                             |                             |                   |                           | E La                |

Caution: Before logging data in excel please close all other excel sheet.

# Note:

a) Data will default log at the location

C:\MODNET\_LOG\_FILES\(date)\_(time) as shown in Fig. C.

For example: C:\MODNET\_LOG\_FILES\07.18.2012\_14.32.08

b) Location can also be change by writing valid address in the box as shown in Fig. E. But change the location before clicking on "CONNECT" button. For example: D:\Device\filename

c) After changing tab from "Read Only(3x) Register" to other tab it will save excel file and while clicking on again "CONNECT" it will create new file.

2. Select to view normal data or mapped data as shown in Fig. E, by default normal data is selected.

Example: To read parameter Volts 3: Start address =04(hex)

Number of registers =02

Each query for reading the data must be restricted to 20 parameters or less. Exceeding the 20 parameters limit cause a modbus exception code to be returned.

# **Response:**

| Transaction identifier High byte | 00(Hex) |
|----------------------------------|---------|
| Transaction identifier Low byte  | 00(Hex) |
| Protocol Identifier High Byte    | 00(Hex) |
| Protocol Identifier Low Byte     | 00(Hex) |
| Number of Data bytes High Byte   | 00(Hex) |
| Number of Data bytes Low Byte    | 06(Hex) |

| Unit identifier         | 01(Hex) |
|-------------------------|---------|
| Function code           | 04(Hex) |
| Start Address High Byte | 00(Hex) |
| Start Address Low Byte  | 04(Hex) |
| Number of Registers Hi  | 00(Hex) |
| Number of Registers Lo  | 02(Hex) |

#### Response: Volt3 (219.25V)

| Transaction identifier High byte | 00(Hex)  |
|----------------------------------|----------|
| Transaction identifier Low byte  | 00(Hex)  |
| Protocol Identifier High Byte    | 00(Hex)  |
| Protocol Identifier Low Byte     | 00(Hex)  |
| Number of Data bytes High Byte   | 00(Hex)  |
| Number of Data bytes Low Byte    | 07(Hex)  |
| Unit identifier                  | 01 (Hex) |

| Function code             | 03(Hex) |
|---------------------------|---------|
| Byte count                | 04(Hex) |
| Data Register-1 High Byte | 40(Hex) |
| Data Register-1 Low Byte  | 40(Hex) |
| Data Register-2 High Byte | 00(Hex) |
| Data Register-2 Low Byte  | 00(Hex) |

# To assign User Assignable Register:

1. Click on "User Assignable Register" as shown in Fig. C to do Read/Write operation on User assignable Register a window open as shown in Fig. F. Click checkbox to select

| espective register                      |                                     |                  |                          |
|-----------------------------------------|-------------------------------------|------------------|--------------------------|
| on Meter MODNi T Ver-2.04               |                                     |                  |                          |
| Port 502                                | CONNECT Location:                   | Meter Type LCD   |                          |
| Read/Write (4x) Registers               | Read Only (3x) Register             | SEARCH DEVICES   | User Assignable Register |
|                                         |                                     |                  |                          |
| Register 1-0x200 Select Parameter       | Register 11- 0x214 Select Parameter | <u>-</u>         |                          |
| Register 2- 0x202 Select Parameter      | Register 12- 0x216 Select Parameter | -                |                          |
| Register 3 0x204 Select Parameter       | Register 13- 0x218 Select Parameter | X                |                          |
| Register 4-0x206 Select Parameter       | Register 14- 0x21A Select Parameter | <u> </u>         |                          |
| Register 5- 0x208 Select Parameter      | Register 15- 0x21C Select Parameter |                  |                          |
| Register 6- 0x20A Select Parameter      | Register 16-0x21E Select Parameter  |                  |                          |
| Register 7- 0x20C Select Parameter      | Register 17- 0x220 Select Parameter |                  |                          |
| Register 8- 0x20E Select Parameter      | Register 18-0x222 Select Parameter  |                  |                          |
| Register 9- 0x210 Select Parameter      | Register19- 0x224 Select Parameter  | w l              |                          |
| Register 10- 0x212     Select Parameter | Register 20-0x226 Select Parameter  |                  |                          |
|                                         | READ WRITE                          |                  |                          |
|                                         |                                     |                  |                          |
| /                                       | ′                                   |                  |                          |
| ok op "DEAD" to via                     |                                     | TE" to write the |                          |
| KUII NEAD LUVIE                         |                                     |                  |                          |
| signed registers                        | assignable ma                       | apping register  |                          |
|                                         |                                     |                  |                          |

2. Click on checkbox, it will enable the respective register field and after enabling register field, select the parameter through drop down box to write as shown in Fig. G.

Location: Port Meter Type LCD Read/Write (4x) Registers Read Only (3x) Register SEARCH DEVICES Hear Accian E Register 11- 0x214 Register 1- 0x200 Volts 2 - 0x0 E Register 12-0x216 Register 2- 0v202 Register 13- 0x218 E Register 14- 0x21A Begister 5- 0x208 Register 15- 0x21C Register 16- 0x21E Begister 6-0x204 E Ben ter 18- 0x222 r 9- 0x210 Register19-0x224 10-0x212 E Register 20- 0x226 READ WRITE Fig. G

Note: Please select the parameters in multiple of two i.e. 2, 4, 6, 8...20.

- 3. After selecting user assignable registers click on the "WRITE" button.
- 4. To read user assignable mapping register click on "READ".

#### Example:

#### Assigning parameter to user assignable registers

To access the voltage2 (3x address 0x0002) and Power Factor1 (3x address 0x001E) through user assignable register assign these addresses to 4x register (For more information refer modbus section of Device manual) 0x0200 and 0x0201 respectively.

# Assigning Query:

| Transaction identifier High byte | 00(Hex) |
|----------------------------------|---------|
| Transaction identifier Low byte  | 00(Hex) |
| Protocol Identifier High Byte    | 00(Hex) |
| Protocol Identifier Low Byte     | 00(Hex) |
| Number of Data bytes High Byte   | 00(Hex) |
| Number of Data bytes Low Byte    | 0B(Hex) |
| Unit identifier                  | 01(Hex) |
| Function code                    | 10(Hex) |

| Start Address High Byte   | 02(Hex) |
|---------------------------|---------|
| Start Address Low Byte    | 00(Hex) |
| Number of Registers Hi    | 00(Hex) |
| Number of Registers Lo    | 02(Hex) |
| Byte count                | 04(Hex) |
| Data Register-1 High Byte | 00(Hex) |
| Data Register-1 Low Byte  | 02(Hex) |
| Data Register-2 High Byte | 00(Hex) |
| Data Register-2 Low Byte  | 1E(Hex) |
|                           |         |

\*Note: Parameters should be assigned in Multiple of two i.e. 2, 4, 6, 8...20.

# Response:

| Transaction identifier High byte | 00(Hex) |
|----------------------------------|---------|
| Transaction identifier Low byte  | 00(Hex) |
| Protocol Identifier High Byte    | 00(Hex) |
| Protocol Identifier Low Byte     | 00(Hex) |
| Number of Data bytes High Byte   | 00(Hex) |
| Number of Data bytes Low Byte    | 06(Hex) |

| Unit identifier         | 01(Hex) |
|-------------------------|---------|
| Function code           | 10(Hex) |
| Start Address High Byte | 02(Hex) |
| Start Address Low Byte  | 00(Hex) |
| Number of Registers Hi  | 00(Hex) |
| Number of Registers Lo  | 02(Hex) |
|                         |         |

Transaction identifier High /Low byte: Identification of a MODBUS Request / Response transaction.

Protocol Identifier High/Low Byte: For MODBUS protocol it is 0.

**Number of Data bytes High/Low Byte:** The length field is a byte count of the following fields, including the Unit Identifier and data fields. **Unit identifier:** Identification of a remote slave connected on a serial line or on other buses.

# Reading Parameter data through User Assignable Registers:

In assigning query Voltage 2 and Power Factor 1 parameters were assigned to 0x 200 and 0x201 (Table 10) which will point to user assignable 3x registers 0x200 and 0x202 (Table 9). So to read Voltage 2 and Power Factor 1 data reading should be as below.

# Query:

| Transaction identifier High byte | 00(Hex) |
|----------------------------------|---------|
| Transaction identifier Low byte  | 00(Hex) |
| Protocol Identifier High Byte    | 00(Hex) |
| Protocol Identifier Low Byte     | 00(Hex) |
| Number of Data bytes High Byte   | 00(Hex) |
| Number of Data bytes Low Byte    | 06(Hex) |

# Response :( Volt2=219.30 / Power Factor =1.0)

| Transaction identifier High byte | 00(Hex) |
|----------------------------------|---------|
| Transaction identifier Low byte  | 00(Hex) |
| Protocol Identifier High Byte    | 00(Hex) |
| Protocol Identifier Low Byte     | 00(Hex) |
| Number of Data bytes High Byte   | 00(Hex) |
| Number of Data bytes Low Byte    | 07(Hex) |
| Unit identifier                  | 01(Hex) |
| Function code                    | 10(Hex) |

| Unit identifier         | 01(Hex) |
|-------------------------|---------|
| Function code           | 04(Hex) |
| Start Address High Byte | 02(Hex) |
| Start Address Low Byte  | 00(Hex) |
| Number of Registers Hi  | 00(Hex) |
| Number of Registers Lo  | 04(Hex) |

| Byte count                | 08(Hex) |
|---------------------------|---------|
| Data Register-1 High Byte | 43(Hex) |
| Data Register-1 Low Byte  | 5B(Hex) |
| Data Register-2 High Byte | 4E(Hex) |
| Data Register-2 Low Byte  | 04(Hex) |
| Data Register-3 High Byte | 3F(Hex) |
| Data Register-3 Low Byte  | 80(Hex) |
| Data Register-4 High Byte | 00(Hex) |
| Data Register-4 Low Byte  | 00(Hex) |

 $\label{eq:constraint} \textbf{Transaction identifier High /Low byte:} \ \texttt{Identification of a MODBUS Request / Response transaction}.$ 

Protocol Identifier High/Low Byte: For MODBUS protocol it is 0.

**Number of Data bytes High/Low Byte:** The length field is a byte count of the following fields, including the Unit Identifier and data fields. **Unit identifier:** Identification of a remote slave connected on a serial line or on other buses.

#### To view Individual Harmonics or Long energy parameters:

1. Click on Individual Harmonics or Long energy parameters tab and Click on "CONNECT" button as shown in Fig. H & I. It will open the respective tabs as shown below:

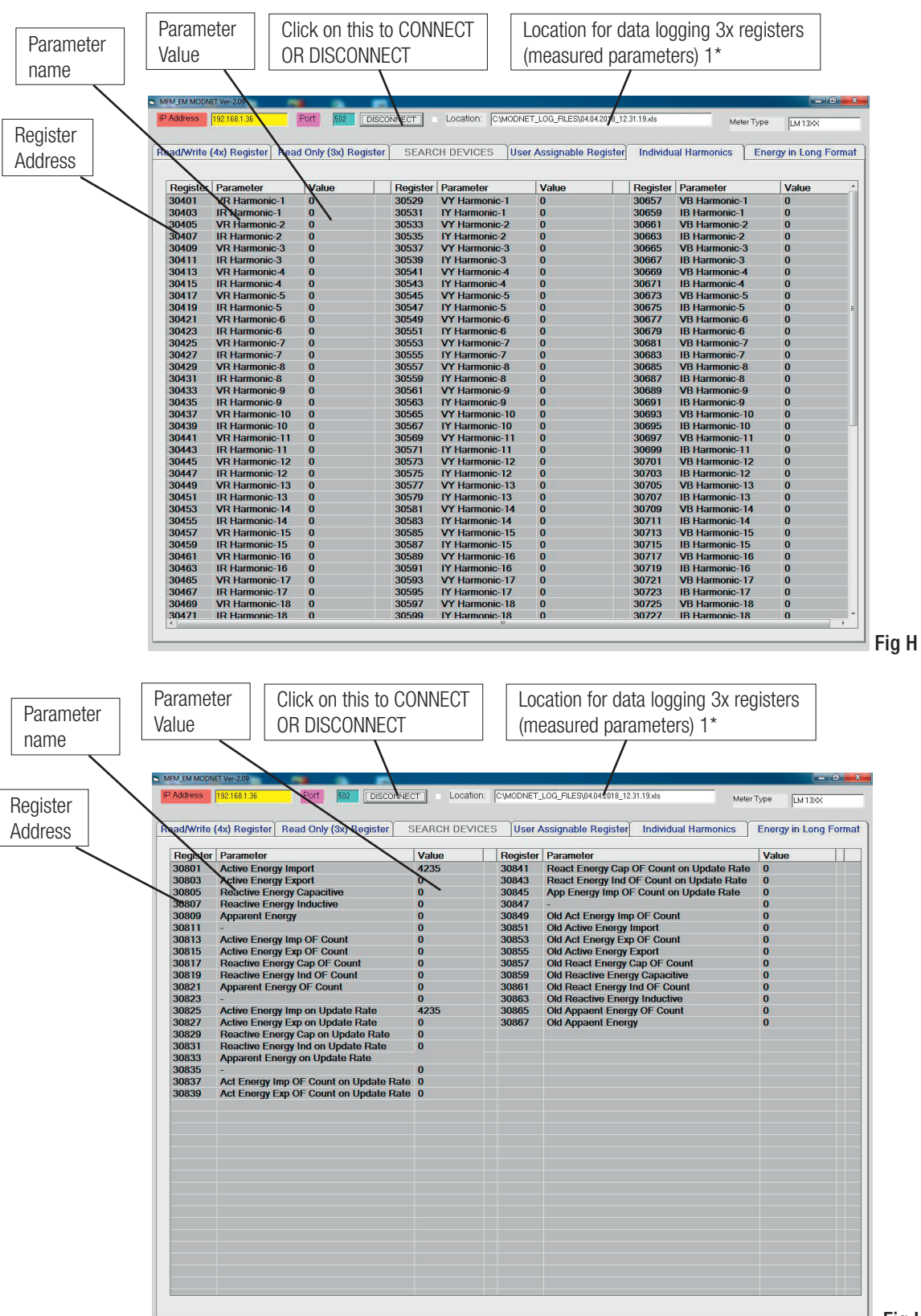

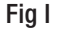

2. Logging of excel files, query & response format for above two tabs is similar to that for Read Only (3x) Register tab So for examples of query & response for reading of the above two tabs refer examples of Read Only (3x) Register.

Note : The "Individual Harmonics" & "Energy in long format" tabs are only present for LM13XX, RM 0.2s LED & RM 0.2s LCD meters.

For more information on Modbus refer modbus section of Device manual & for information on Modbus TCP/IP refer MODBUS MESSAGING ON TCP/IP IMPLEMENTATION GUIDE V1.0b Downloadable from the Modbus-IDA, www.Modbus-ida.org.

# Technische Spezifikationen

# Netzwerk

a) Schnittstelle: RJ45-Anschluss Ethernet 100Base TX, Auto MDIX.b) 10/100MBit/s Auto-Negotiation.c) Protokoll: MODBUS/TCP.

# Isolierung

a) LAN-Basiseinheit = 3700 VAC  $_{\text{RMS}}$  (50Hz).

Die maximale Latenzzeit MODBUS/TCP Gerätes beträgt 200 ms (vorausgesetzt, das Gerät ist nur an einen PC angeschlossen), d. H. die Zeit, die vergehen kann, bevor das Antwortzeichen ausgegeben wird.

# Kommunikationsparameter

Der Benutzer kann die Kommunikationsparameter über die Front-End-Tasten der Geräteanzeige einstellen. Die Kommunikationsparameter eines Geräts mit einem Ethernet-Optionsmodul beziehen sich auf die interne Kommunikation innerhalb des Messgeräts. Der Benutzer muss die folgenden Parameterwerte für die Ethernet-Kommunikation festlegen. Einzelheiten finden Sie im Gerätehandbuch.

| Modbus-Adresse: | 001                  |
|-----------------|----------------------|
| Baudrate:       | 19.2 kBaud           |
| Parität:        | no parity 1 stop bit |

Dies sind die werkseitig festgelegten Standardwerte, wenn das Gerät über ein Ethernet-Modul verfügt. Mit abweichenden Einstellungen kommuniziert das Ethernet-Modul nicht.

# **IP-Adresszuweisung**

Die IP-Adresse des Geräts muss eindeutig und für das Netzwerk geeignet sein, an das es angeschlossen ist. Die zu verwendende Adresse hängt vom lokalen Netzwerk ab und sollte vom Netzwerkadministrator festgelegt werden. Es werden nur die Zuweisung statischer IP-Adressen unterstützt. Die Geräte-IP-Adresse ist werkseitig auf "192.168.11.11" eingestellt. Wenn Sie zwei oder mehr Gerätezähler an dasselbe Netzwerk anschließen, müssen die IP-Adressen über die Software MFM\_EM \_MODNET geändert werden, damit jeder Zähler einer eindeutigen Adresse zugewiesen wird.

# Verbindungen zum Konfigurieren der IP-Adresse

Stellen Sie die IP-Adresse vorzugsweise über eine direkte Punkt-zu-Punkt-Verbindung zwischen dem PC und dem Gerät ein. Wenn dies nicht praktikabel ist, z.B. wenn ein Gerät in einem vorhandenen Netzwerk ersetzt wird, das versehentlich beschädigt wurde, kann die IP-Adresse mithilfe der MFM\_EM\_MODNET-Software über das Ethernet-Netzwerk festgelegt werden. Ist noch kein anderes Gerät im Netzwerk vorhanden, verwenden Sie die werkseitig eingestellte Standardadresse des Geräts. Um das Gerät direkt an einen PC anschliessenzu können, ist ein Ethernet Straight Through- oder Crossover-Patchkabel (CAT5 oder CAT6) erforderlich. Das Gerät konfiguriert Sende- und Empfangsleitungen automatisch.

# PC für Ethernet-Gerät konfigurieren

Vor der Konfiguration eines PC's muss die Software MFM\_EM\_MODNET von der mitgelieferten CD installiert werden. Damit der PC mit dem Gerät kommunizieren kann, müssen die lokalen Netzwerkeinstellungen für den PC auf die entsprechenden Werte eingestellt werden. Wenn der PC normalerweise im standortweiten Netzwerk verwendet wird, trennen Sie den PC von diesem Netzwerk, bevor Sie die beschriebenen Änderungen vornehmen. In dieser Anleitung wird dies am Beispiel von Windows XP aufgezeigt. Andere Windows-Versionen erfordern einen ähnlichen Vorgang, die Details und Bildschirme können jedoch abweichen. Um die lokalen Netzwerkeinstellungen des PCs festzulegen, klicken Sie auf das "Startmenü". Wählen Sie das Dienstprogramm "Systemsteuerung" aus den verfügbaren Optionen.

| Mozilla Firefox           | My Documents                       |
|---------------------------|------------------------------------|
| E-mail<br>Outlook Express | My Recent Documents                |
| 8 Run                     | My Music                           |
| Microsoft Excel           | 😏 My Computer                      |
| Calculator                | Control Panel                      |
| Internet Explorer         | Set Program Access and<br>Defaults |
| Notepad                   | Printers and Faxes                 |
| Wireshark                 | Help and Support                   |
| Microsoft Word            | P Search                           |
| TightVNC Viewer           |                                    |

Klicken Sie im Fenster "Systemsteuerung" auf das Element "Netzwerk- und Internetverbindungen".

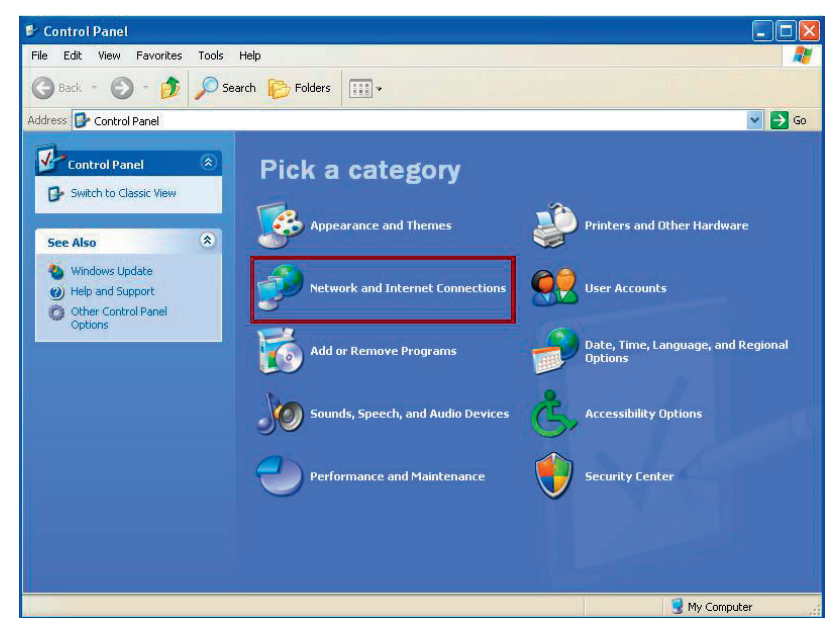

Das Fenster Netzwerk- und Internetverbindungen wird geöffnet. Klicken Sie auf das Element "Netzwerkverbindungen". Daraufhin wird das Fenster "Netzwerkverbindungen" geöffnet.

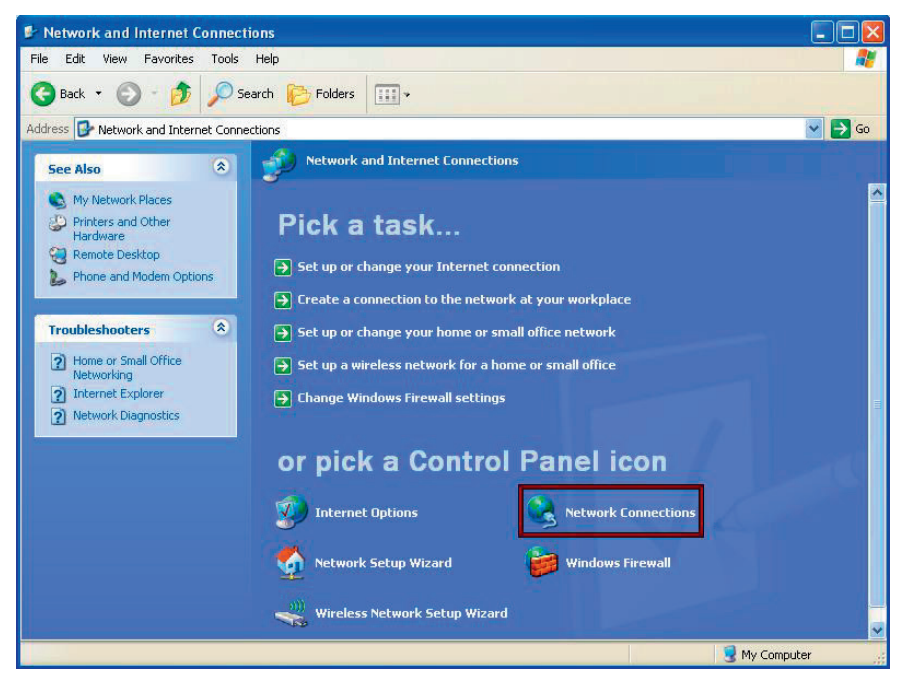

Doppelklicken Sie auf das Element "LAN-Verbindung". Dadurch wird das Fenster "Eigenschaften der LAN-Verbindung" geöffnet.

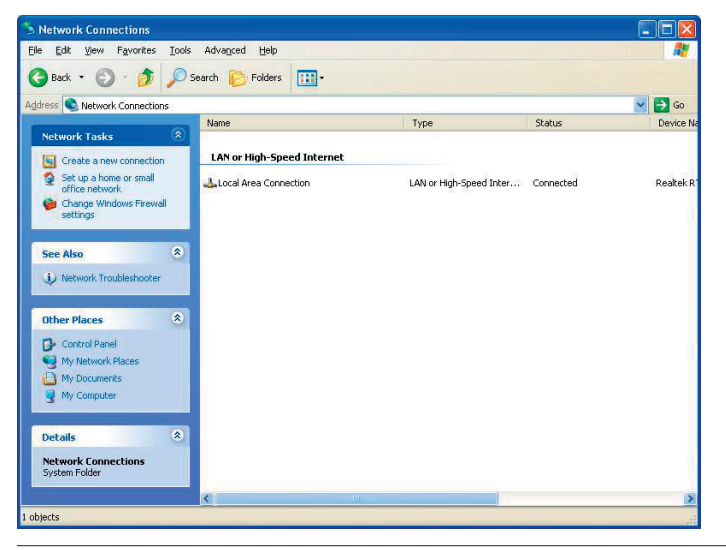

Klicken Sie im "Verbindungsstatus des lokalen Bereichs" auf die Eigenschaften. Dadurch werden die Eigenschaften der LAN-Verbindung geöffnet.

|                                    | 👍 Local Area Connection Status               | ? 🛛                               |
|------------------------------------|----------------------------------------------|-----------------------------------|
|                                    | General Support                              |                                   |
|                                    | Connection<br>Status:<br>Duration:<br>Speed: | Connected<br>02:56:32<br>1.0 Gbps |
| Klicken Sie auf<br>"Eigenschaften" | Activity<br>Sent — Packets: 110.852          | Received                          |
|                                    | Properties Disable                           |                                   |

Wählen Sie "Internet Protocol (TCP / IP)" und klicken Sie auf "Eigenschaften". Dadurch wird das Fenster "Eigenschaften des Internetprotokolls (TCP / IP)" geöffnet.

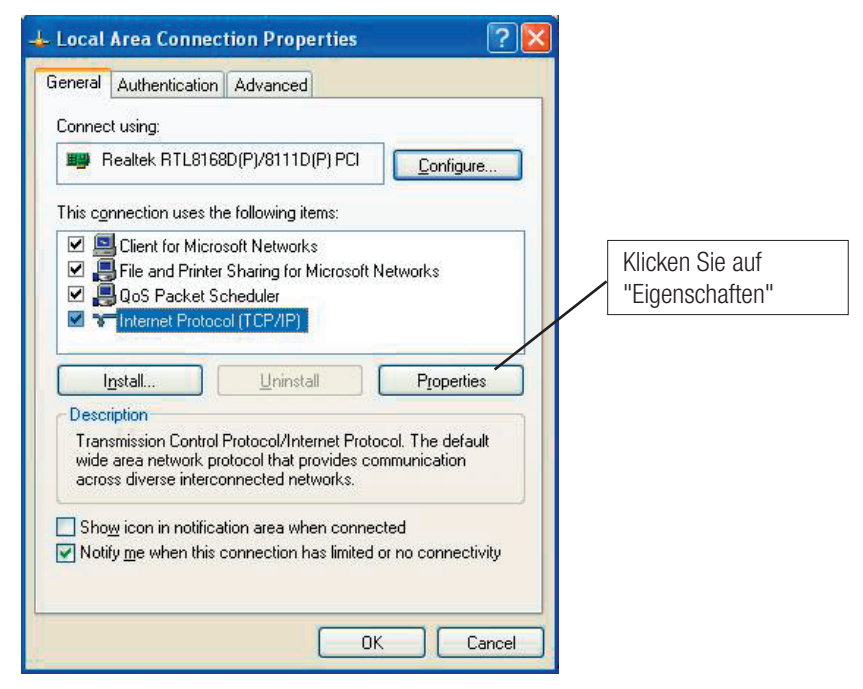

Wählen Sie die Option "Folgende IP-Adresse verwenden" und stellen Sie die IP-Adresse und die Subnetzmaske wie unten beschrieben ein.

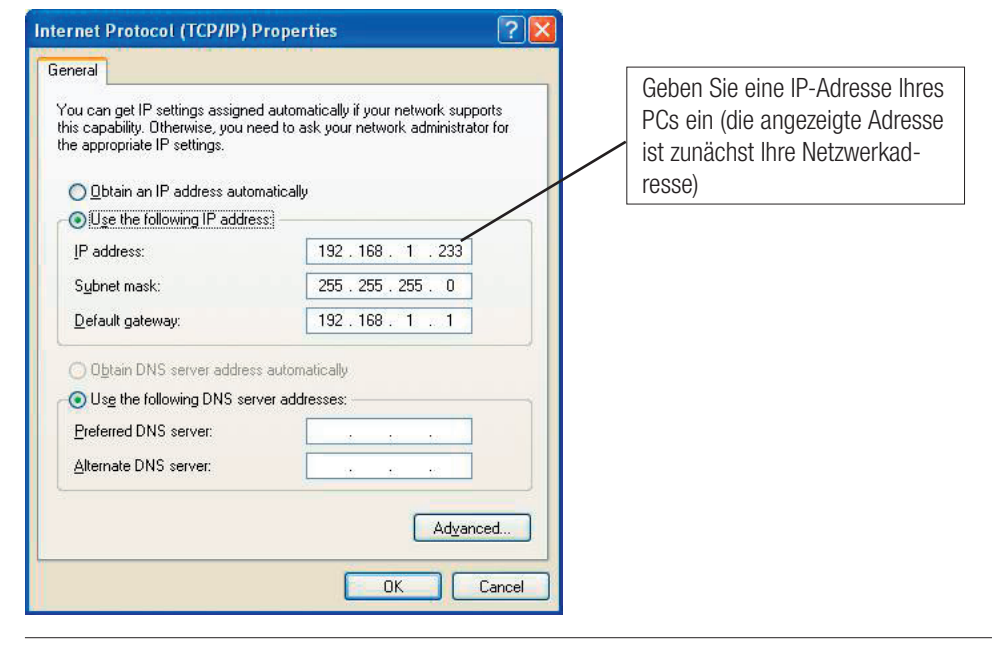

Beachten Sie die vorherigen Einstellungen sorgfältig, bevor Sie Änderungen vornehmen. Diese können für die Wiederherstellung des PCs im Organisationsnetzwerk von entscheidender Bedeutung sein. Stellen Sie sicher, dass Sie alle Einstellungen auf die vorherigen Werte zurücksetzen, bevor Sie versuchen, den Ziel-PC wieder mit dem Organisationsnetzwerk zu verbinden.

| Internet Protocol (TCP/IP) P                                                                           | Properties ? 🚺                                                                        |                              |
|----------------------------------------------------------------------------------------------------|---------------------------------------------------------------------------------------|------------------------------|
| General                                                                                                |                                                                                       |                              |
| You can get IP settings assigner<br>this capability. Otherwise, you na<br>the appropriate IP settings. | d automatically if your network supports<br>sed to ask your network administrator for | Geben Sie die IP-Adresse ein |
| O Dbtain an IP address autor                                                                           | natically                                                                             |                              |
| Ose the following IP address                                                                           |                                                                                       |                              |
| IP address:                                                                                            | 192.168.11.100                                                                        |                              |
| S <u>u</u> bnet mask:                                                                                  | 255 . 255 . 255 . 0                                                                   |                              |
| Default gateway:                                                                                       | 192.168.1.1                                                                           |                              |
| O <u>D</u> tain DNS server address                                                                     | s automatically                                                                       |                              |
| OUse the following DNS server                                                                          | ver addresses:                                                                        |                              |
| Preferred DNS server:                                                                                  |                                                                                       |                              |
| Alternate DNS server:                                                                                  |                                                                                       | KIICKEIT SIE UK              |
|                                                                                                    | Advanced                                                                              |                              |
|                                                                                                    | OK Cancel                                                                             |                              |

Wenden Sie sich an den Netzwerkadministrator Ihres Unternehmens, um technische Unterstützung zu erhalten. Die in diesem Beispiel gezeigte IP-Adresse eignet sich zum Verbinden des PCs mit dem Gerät mit der Standard-IP-Adresse 192.168.11.11. Wenn das Testmessgerät (Gerät) beispielsweise der IP-Adresse "192.168.11.11" zugewiesen ist, kann eine geeignete IP-Adresse für den PC als "192.168.11.nnn" festgelegt werden, wobei "nnn" 1 bis 1 sein kann 254, (abgesehen von 11, da dies bereits vom Gerät verwendet wird, sollte die IP-Adresse für das Gerät und den PC nicht identisch sein). Daher setzen wir die IP-Adresse des PCs auf 192.168.11.100. Geben Sie die Subnetzmaske wie oben gezeigt ein.

Klicken Sie auf "OK", um das Fenster zu schließen. Klicken Sie auf "geschlossen", um das Fenster "Eigenschaften der LAN-Verbindung" zu schließen. Schließen Sie das Fenster "Netzwerkverbindungen". Der PC ist jetzt bereit, mit dem Gerät zu kommunizieren.

Wenn das Gerät nicht über die werkseitige Standard-IP-Adresse verfügt, wenden Sie sich an den Netzwerkadministrator Ihres Unternehmens, um Informationen zur Geräte-IP-Adresse, zur Subnetzmaske und zu den Standard-Gateway-Einstellungen zu erhalten.

Schließen Sie das Patchkabel an den RJ45-Anschluss des Geräts an und stecken Sie das andere Ende des Kabels in den Netzwerkanschluss des PCs oder den für den Switch / Hub verfügbaren Anschluss.

Klicken Sie auf die Windows-Startschaltfläche Ihres PCs und dann auf Alle Programme. Wählen Sie dann MFM\_EM \_MODNET aus. Die Software MFM\_EM \_MODNET wird geöffnet.

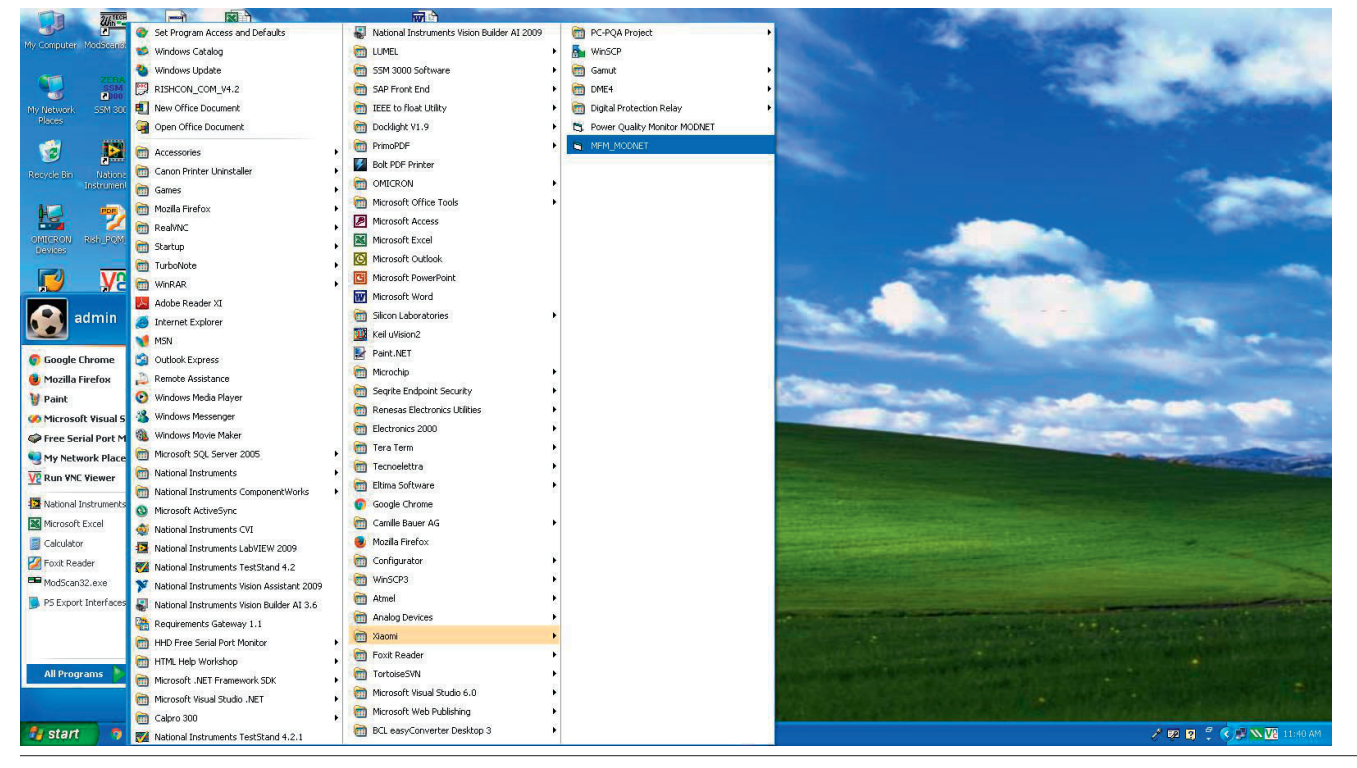

Wenn Sie auf MFM\_EM \_MODNET klicken, wird der folgende Bildschirm zur Auswahl des Messgeräts angezeigt: Wählen Sie das Messgerät in der Liste gemäß den Anforderungen aus.

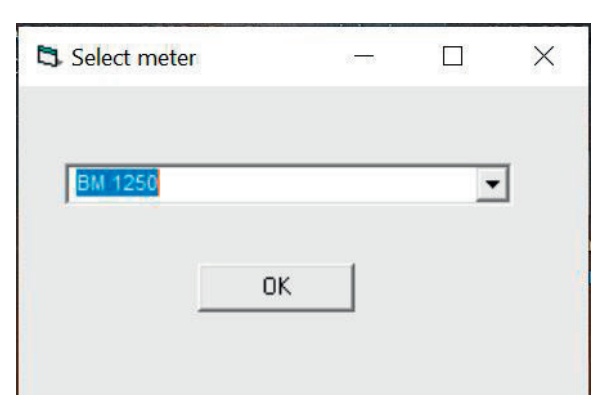

Nachdem Sie auf MFM\_EM \_MODNET geklickt haben, wird das Fenster Device WITH MODBUS TCP geöffnet und dann klicken Sie auf "SEARCH DEVICES". Daraufhin wird die Registerkarte SEARCH DEVICES geöffnet.

| Multifunction Meter MODNET Ver-2.04 |                         |                |                          |
|-------------------------------------|-------------------------|----------------|--------------------------|
| IP Address Port 502 CON             | VECT Location:          | Meter Type     |                          |
| Read/Write (4x) Registers           | Read Only (3x) Register | SEARCH DEVICES | User Assignable Register |
|                                     |                         | Ì              | $\searrow$               |
| © Read 4x data                      |                         |                |                          |
| C Write 4x data                     |                         |                | Click on "SEARCH         |
|                                     |                         | DEVICE 2       | DEVICES"                 |
| Parameter SELECT PARAMETER          |                         | DEVICE 3       |                          |
| Value                               | Ethernet                | Modbus TCP/IP  |                          |
| SEND                                |                         |                |                          |
| Enter IpAddress Before Connect      |                         |                |                          |
|                                     |                         |                |                          |
|                                     |                         |                |                          |
|                                     |                         |                |                          |
|                                     |                         |                |                          |
|                                     |                         |                |                          |
|                                     |                         |                |                          |

#### Gerät suchen (unter Verwendung des UDP-Protokolis, Portnummer: 30303):

Auf der Registerkarte "SEARCH DEVICES" werden alle Geräte mit MODBUS TCP-Schnittstellenmessgeräten durchsucht, die im Netzwerk verbunden sind. Für die Suche nach Gerät über Netzwerkdaten wird "D" an alle Geräte gesendet, die über das Netzwerk verbunden sind, indem die Remote-Host-IP-Adresse 255.255.255.255 unter Verwendung des UDP-Protokolls unter Portnummer 30303 verwendet wird. Als Antwort werden 36 Bytes empfangen, die ersten 15 Bytes enthalten den Hostnamen und 18 bis 34 Bytes enthalten die Mac-Adresse. In der Mac-Adresse werden 2 Bytes durch "-" getrennt.

Zum Beispiel:

# Abfrage an des Gerät:

#### Antwort vom Gerät:

| Hostname (1 - 15 Bytes) | 16 - 17 bytes | MAC Adresse (18 - 34 Bytes) | 35 - 36 Bytes |
|-------------------------|---------------|-----------------------------|---------------|
| Gerät                   | \r \n         | 00-04-A3-50-0F-7A           | \r \n         |

\r = Wagenrücklauf (wird verwendet, um die Position des Cursors an die erste Position in derselben Zeile zu bewegen)

n = neue Zeile (wird verwendet, um den Cursor zur nächsten Zeile zu bewegen)

| Ipaddress         Hostname         H           1921681.35         Device         I                                                                                                    | Mec.Address<br>De-80-39-31-17-E1 | SEARCH DEVICES                                                                      | User Assignable Registe |
|----------------------------------------------------------------------------------------------------|----------------------------------|-------------------------------------------------------------------------------------|-------------------------|
| Standmay:     Bearling of the standing of the standing of |                                  | In diesem Feld werden alle<br>mit MODBUS TCP-Schnittste<br>Ihrem Netzwerk angezeigt | Geräte<br>elle in       |
| UPDATE                                                                                                    |                                  |                                                                                     |                         |

Wenn mehrere Einheiten angezeigt werden, kann das neue Gerät anhand der Standard-IP-Adresse (192.168.11.11) identifiziert werden. Wählen Sie das neue Gerät aus, indem Sie auf eine bestimmte Zeile klicken. Es werden alle netzwerkbezogenen Parameter angezeigt, einschließlich IP-Adresse, Subnetzmaske, Standard-Gateway, Server-Port (konfigurierbarer Server-Port) und Hostname.

| S Multifunction Meter MODNET Ver-2.04                                                                                                    |                                                                       |
|----------------------------------------------------------------------------------------------------|-----------------------------------------------------------------------|
| P Address 192.1681.35 Port 502 CONNECT Location:                                                                                                    | Meter Type LCD                                                        |
| Read/Write (4x) Registers Read Only (3x) Register                                                                                                    | SEARCH DEVICES User Assignable Register                               |
| Internet Procession     Mac.Address       SEARCH DEVICES       Internet Procession       PAddeess       PAddeess | Klicken Sie auf die Zeile, in<br>der ein neues Gerät erkannt<br>wird. |
|                                                                                                    | Netzwerkparameter                                                     |
|                                                                                                    |                                                                       |

Ändern Sie die IP-Adresse mit denselben ersten drei Oktetten wie in dem Netzwerk, in dem sie installiert werden soll. Die Subnetzmaske ist dieselbe wie in dem Netzwerk, in dem sie installiert wird, oder folgt der folgenden Tabelle. Bei Problemen wenden Sie sich an ihren Netzwerkadministrator.

Der Server-Port 502 wird empfohlen. Wenn eine andere Portnummer als 502 benötigt wird, ändern Sie den Server-Port über "SEARCH DEVICES TAB". Gleichzeitig können 3 Verbindungen am 502-Port und zusätzlich 1 Verbindung am geänderten Port möglich sein, vorausgesetzt, die Scanrate (Abrufzeit) für jede Sitzung beträgt mindestens 5 Sekunden und 5 Wiederholungen für jede Abfrage, wenn keine Antwort erfolgt. Wenn der Server-Port 502 ist, kann das Gerät gleichzeitig mit 4 PCs verbunden werden, vorausgesetzt, die Scanrate (Abrufzeit) für jeden PC beträgt mindestens 5 Sekunden und 5 Wiederholungen für jede Abfrage, wenn keine Antwort erfolgt. Der Hostname kann nach Bedarf geändert werden, sollte jedoch nicht länger als 15 Zeichen sein.

| Multifunction Meter MODNET Ver-2.04                                                                                                    |                                                                                                    |                       |
|----------------------------------------------------------------------------------------------------|----------------------------------------------------------------------------------------------------|-----------------------|
| IPAddress 192.1681.35 Port 502 CONNECT Location:                                                                                                    | Meter Type LCD                                                                                                    |                       |
| Read/Write (4x) Registers         Read Only (3x) Register           Ipaddess         Hothere         MacAddess           [12:161:35         Device         DM02551112-E1                                                               | SEARCH DEVICES Use                                                                                                    | r Assignable Register |
| SEARCH DEVICES           Internet Photocol (TOP) properties           Praddess           Subtret mask:           255           Subtret mask:           255           Detault gateway:           112           Barrier           Device | Ändern Sie die IP-Adresse, die<br>Subnetzmaske, das Standard-Ga-<br>teway, den Server-Port und den<br>Hostnamen nach Bedarf. |                       |
|                                                                                                    | Klicken Sie auf "UPDATE"                                                                                                    |                       |
|                                                                                                    |                                                                                                    |                       |

Nachdem Sie alle Netzwerkparameter geändert haben, klicken Sie auf die Schaltfläche "UPDATE". Das Fenster zur Kennwortauthentifizierung wird geöffnet.

| Password_A                               | uthentication |  |                      |             |
|------------------------------------------|---------------|--|----------------------|-------------|
| Hostname :<br>Ip Address :<br>Bassword : | Device1       |  | Geben Sie hier das P | asswort ein |
|                                          | ок            |  | Klicken Sie "OK"     |             |

Geben Sie das Passwort in das Feld vor dem Passwortetikett ein. Wenn das Passwort RICHTIG ist, wird Abb. A angezeigt, andernfalls wird Abb. B angezeigt.

Wenn Abb. B angezeigt wird, klicken Sie auf "OK". Das Kennwort für das Kennwortauthentifizierungsfenster wird erneut angezeigt. Wenn das Passwort RICHTIG ist, wird Abb. A angezeigt.

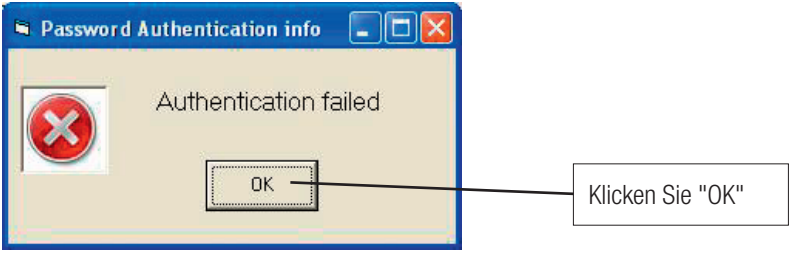

#### Abb. B

Wenn Abb. A angezeigt wird, ist das Messgerät jetzt für die Kommunikation im ausgewählten Netzwerk bereit. Nach der Konfiguration des gesamten Netzwerks (Setup-Parameter - 4x-Registrierungen) können Sie den Kennwortschutz bei Bedarf erneut aktivieren, indem Sie das Kennwort im Fenster Lese- / Schreibregister (4x) eingeben.

**WICHTIGER HINWEIS:** Um nun mit dem Gerät zu kommunizieren, ändern Sie die Netzwerkeinstellungen Ihres PCs gemäß dem Gerät (Befolgen Sie die gleichen Schritte wie auf den Seiten x bis x und starten Sie die Software neu (zum Starten der Software siehe Seite x und x)).

| on Meter MODNET Ver-2.04                             |                                  |                         |                |                         |
|------------------------------------------------------|----------------------------------|-------------------------|----------------|-------------------------|
| Port                                                 | 502 CONNECT                      | Location:               | Meter Type     | LCD                     |
| Read/Write (4x) Registers                            |                                  | Read Only (3x) Register | SEARCH DEVICES | User Assignable Registe |
| Ipaddress Hostname<br>192.168.1.35 Device            | Mac Address<br>D8-80-39-31-17-E1 |                         |                |                         |
| SEARCH D                                             | EVICES                           | 3                       |                |                         |
| ernet Protocol (TCP/IP) properties -<br>IP Address : |                                  |                         |                |                         |
| Default gateway : Server port :                      |                                  |                         |                |                         |
| UPDATE                                               |                                  |                         |                |                         |
|                                                      |                                  |                         |                |                         |
|                                                      |                                  |                         |                |                         |
|                                                      |                                  |                         |                |                         |

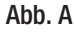

Befolgen Sie nach dem Neustart der Software die Schritte auf Seite Nr. 6 & 7. Das folgende Fenster wird angezeigt:

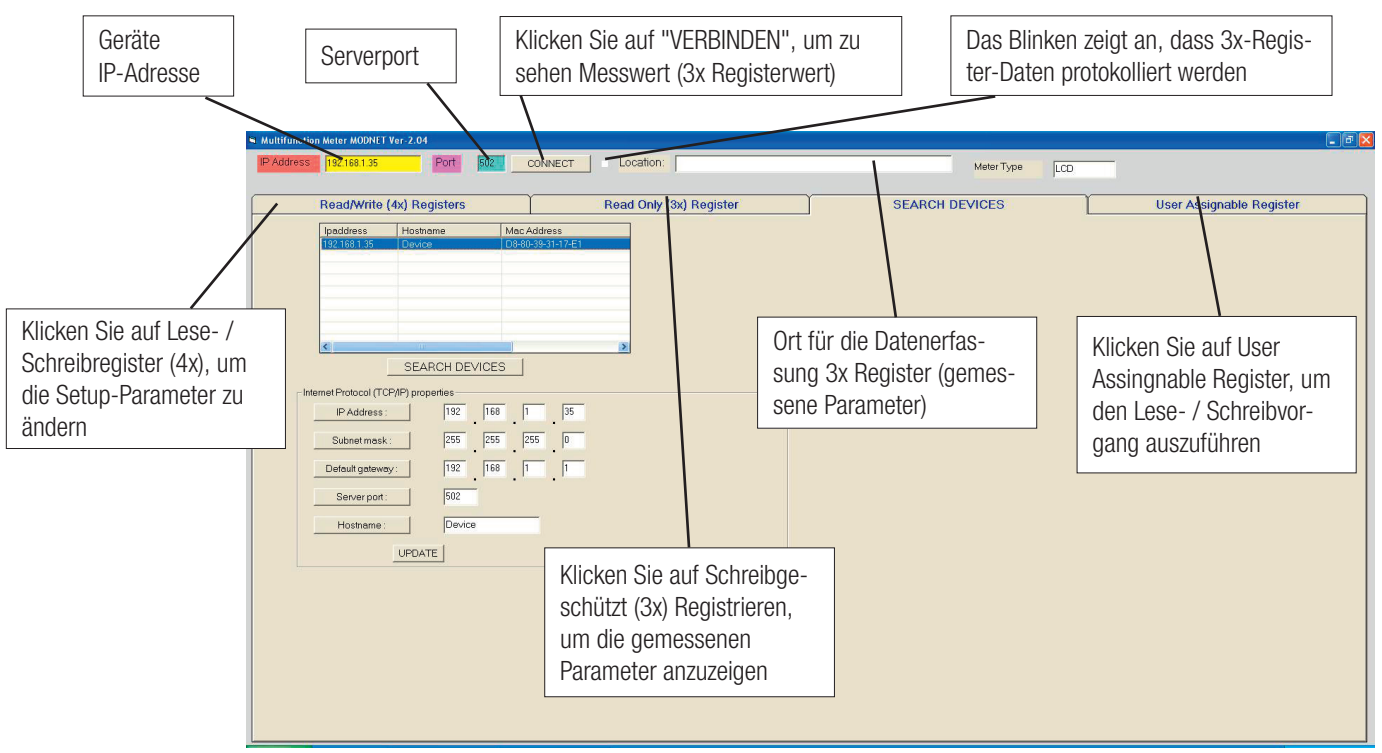

Abb. C

Nach dem Klicken auf "CONNECT" wird das schreibgeschützte (3x) Register geöffnet.

# So ändern Sie die Setup-Parameter (Lese- / Schreibregister (4x)):

1. Klicken Sie auf die Registerkarte Lese- / Schreibregister (4x) (siehe Abb. C). Die Registerkarte Lese- / Schreibregister (4x) wird wie folgt geöffnet:

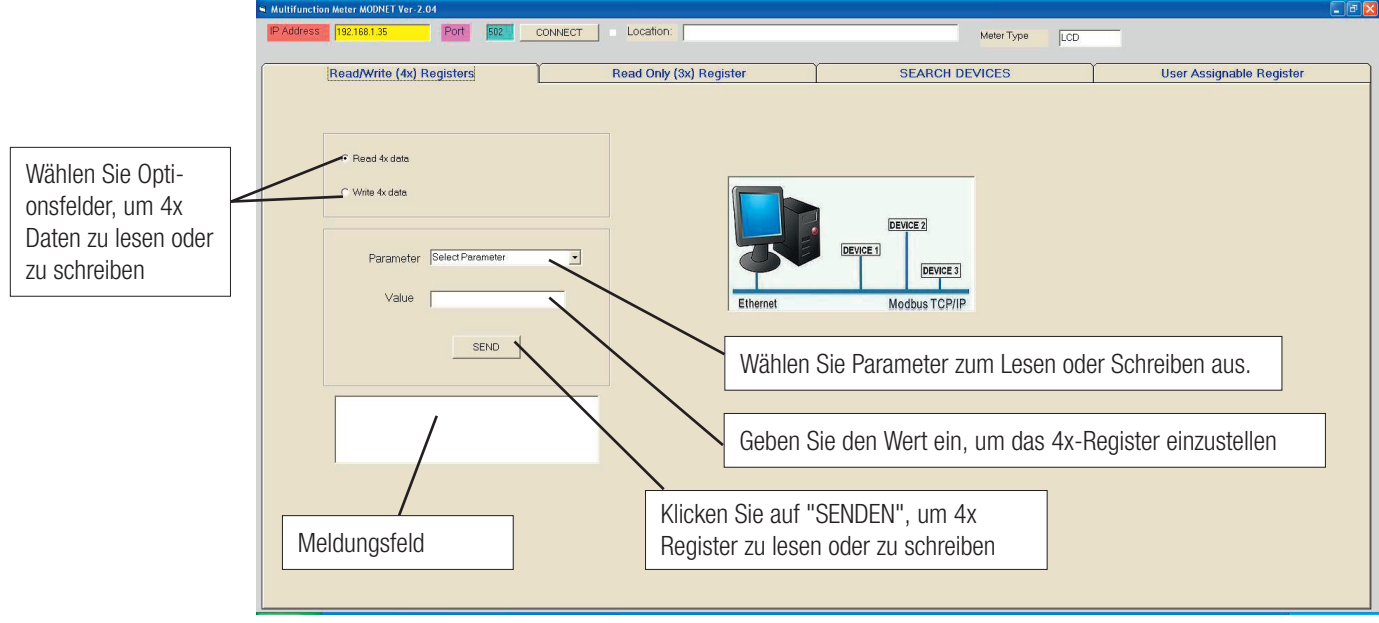

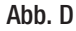

- 2. Wählen Sie aus dem Optionsfeld, um das 4x-Register zu lesen oder zu schreiben.
- 3. Wählen Sie nach Auswahl der Lese- oder Schreiboption den Parameter aus, der aus dem Dropdown-Feld gelesen oder geschrieben werden soll (siehe Abb. D)
- 4. Um einen Parameterwert zu schreiben, geben Sie das Feld Wert für Wert ein..

# 5. Klicken Sie "SEND".

6. Wenn die Transaktion erfolgreich abgeschlossen wurde, wird im Anzeigefeld Nachricht die Meldung "ERFOLGREICHE TRANSAKTION" angezeigt.

# Zusätzliche 4x Register für MFM-LED-TYP:

| Adresses (Degister) | Doromotor Nr | Doromotor        | Looon/Cobroibon | Modbus Start Adresse (Hex) |          |
|---------------------|--------------|------------------|-----------------|----------------------------|----------|
| Auresse (Register)  | Parameter M. | Parameter        | Lesen/Schreiben | High Byte                  | Low Byte |
| 40081               | 41           | IP Adresse       | R/Wp            | 00(Hex)                    | 50(Hex)  |
| 40083               | 42           | Subnetmaske      | R/Wp            | 00(Hex)                    | 52(Hex)  |
| 40085               | 43           | Standard Gateway | R/Wp            | 00(Hex)                    | 54(Hex)  |
| 40087               | 45           | Serverport       | R/Wp            | 00(Hex)                    | 56(Hex)  |
| 40089               | 46           | Hostname         | R/Wp            | 00(Hex)                    | 58(Hex)  |
| 40091               | 46           | Hostname         | NA              | NA                         | NA       |
| 40093               | 46           | Hostname         | NA              | NA                         | NA       |
| 40095               | 46           | Hostname         | NA              | NA                         | NA       |
| 40097               | 47           | Firmware Version | R               | 00                         | 60(Hex)  |

# Zusätzliche 4x Register für MFM-LCD-TYP:

| Adrosoo (Pagistar) | Doromotor Nr | Deromotor        | Locon/Cobroibon | Modbus Start | Adresse (Hex) |
|--------------------|--------------|------------------|-----------------|--------------|---------------|
| Auresse (Register) | Parameter M. | Parameter        | Lesen/Schreiben | High Byte    | Low Byte      |
| 40107              | 54           | IP Adresse       | R/Wp            | 00           | 6A            |
| 40109              | 55           | Subnetmaske      | R/Wp            | 00           | 6C            |
| 40111              | 56           | Standard Gateway | R/Wp            | 00           | 6E            |
| 40113              | 57           | Serverport       | R/Wp            | 00           | 70            |
| 40115              | 58           | Hostname         | R/Wp            | 00           | 72            |
| 40117              | 58           | Hostname         | R/Wp            | NA           | NA            |
| 40119              | 58           | Hostname         | R/Wp            | NA           | NA            |
| 40121              | 58           | Hostname         | R/Wp            | NA           | NA            |
| 40123              | 59           | Firmware Version | R               | 00           | 7A            |

# Zusätzliche 4x Register für EM13XX / EM23XX:

| Adrosoo (Pagistar) | Doromotor Nr | Paramotor        | Lesen/Schreiben | Modbus Start | Adresse (Hex) |
|--------------------|--------------|------------------|-----------------|--------------|---------------|
| Aulesse (negister) | Farameter M. | Falailletei      |                 | High Byte    | Low Byte      |
| 40135              | 68           | IP Adresse       | R/Wp            | 00           | 86            |
| 40137              | 69           | Subnetmaske      | R/Wp            | 00           | 88            |
| 40139              | 70           | Standard Gateway | R/Wp            | 00           | 8A            |
| 40141              | 71           | Serverport       | R/Wp            | 00           | 8C            |
| 40143              | 72           | Hostname         | R/Wp            | 00           | 8E            |
| 40145              | 72           | Hostname         | R/Wp            | NA           | NA            |
| 40147              | 72           | Hostname         | R/Wp            | NA           | NA            |
| 40149              | 72           | Hostname         | R/Wp            | NA           | NA            |
| 40151              | 73           | Firmware Version | R               | 00           | 96            |

# Zusätzliche 4x Register für MFM LED / LCD-Version über 30.XX:

| Adresses (Degister) | Deremeter Nr. | Deremeter        | Looon/Cobroibon | Modbus Start Adresse (Hex) |          |
|---------------------|---------------|------------------|-----------------|----------------------------|----------|
| Auresse (Register)  | Parameter M.  | Parameter        | Lesen/Schleiben | High Byte                  | Low Byte |
| 40171               | 85            | IP Adresse       | R/Wp            | 00                         | AA       |
| 40173               | 86            | Subnetmaske      | R/Wp            | 00                         | AC       |
| 40175               | 87            | Standard Gateway | R/Wp            | 00                         | AE       |
| 40177               | 88            | Serverport       | R/Wp            | 00                         | BO       |
| 40179               | 89            | Hostname         | R/Wp            | 00                         | B2       |
| 40181               | 90            | Hostname         | R/Wp            | NA                         | NA       |
| 40183               | 91            | Hostname         | R/Wp            | NA                         | NA       |
| 40185               | 92            | Hostname         | R/Wp            | NA                         | NA       |
| 40187               | 93            | Firmware Version | R               | 00                         | BA       |

# Zusätzliche 4x Register für LM13XX / RM 0.2s LED / LCD:

| Adrosos (Degister) |               | Deremeter        | Lesen/Schreiben | Modbus Start Adresse (Hex) |          |
|--------------------|---------------|------------------|-----------------|----------------------------|----------|
| Auresse (Register) | Parameter Nr. | Parameter        |                 | High Byte                  | Low Byte |
| 46357              | 178           | IP Adresse       | R/Wp            | 18                         | D4       |
| 46359              | 179           | Subnetmaske      | R/Wp            | 18                         | D6       |
| 46361              | 180           | Standard Gateway | R/Wp            | 18                         | D8       |
| 46363              | 181           | Serverport       | R/Wp            | 18                         | DA       |
| 46365              | 182           | Hostname         | R/Wp            | 18                         | DC       |
| 46367              | 183           | Hostname         | R/Wp            | NA                         | NA       |
| 46369              | 184           | Hostname         | R/Wp            | NA                         | NA       |
| 46371              | 185           | Hostname         | R/Wp            | NA                         | NA       |
| 46373              | 186           | Firmware Version | R               | 18                         | E4       |

Hinweis: Zum Schreiben der Hostnamenadresse müssen alle 4 Adressen in einer einzelnen Abfrage verwendet werden.

Beispiel: Zum Schreiben von IP-Adresse, Subnetzmaske, Standard-Gateway, Server-Port und Hostname.

# Abfrage für LED-Typ MFM:

| Transaktionserkennung High byte | 00(Hex) |               | Datenregister-7 High Byte  | 00(Hex) | ר               |
|---------------------------------|---------|---------------|----------------------------|---------|-----------------|
| Transaktionserkennung Low byte  | 00(Hex) |               | Datenregister-7 Low Byte   | 00(Hex) | Converserty E00 |
| Protokollerkennung High Byte    | 00(Hex) |               | Datenregister-8 High Byte  | 01(Hex) | Serverport: 502 |
| Protokollerkennung Low Byte     | 00(Hex) |               | Datenregister-8 Low Byte   | F6(Hex) | 1               |
| Anzahl Datenbytes High Byte     | 00(Hex) |               | Datenregister-9 High Byte  | 44(Hex) |                 |
| Anzahl Datenbytes Low Byte      | 27(Hex) | ]             | Datenregister-9 Low Byte   | 65(Hex) | ]               |
| Geräteerkennung                 | 01(Hex) |               | Datenregister-10 High Byte | 76(Hex) |                 |
| Funktionscode                   | 10(Hex) |               | Datenregister-10 Low Byte  | 69(Hex) |                 |
| Start Adresse High Byte         | 00(Hex) |               | Datenregister-11 High Byte | 63(Hex) |                 |
| Start Adresse Low Byte          | 50(Hex) |               | Datenregister-11 Low Byte  | 65(Hex) |                 |
| Anzahl der Register Hi          | 00(Hex) |               | Datenregister-12 High Byte | 20(Hex) |                 |
| Anzahl der Register Lo          | 10(Hex) |               | Datenregister-12 Low Byte  | 31(Hex) | Hostname:       |
| Byteanzahl                      | 20(Hex) |               | Datenregister-13 High Byte | 00(Hex) | Gerät 1         |
| Datenregister-1 High Byte       | CO(Hex) |               | Datenregister-13 Low Byte  | 00(Hex) |                 |
| Datenregister-1 Low Byte        | A8(Hex) | IP Adresse:   | Datenregister-14 High Byte | 00(Hex) |                 |
| Datenregister-2 High Byte       | 01(Hex) | 192.168.1.102 | Datenregister-14 Low Byte  | 00(Hex) |                 |
| Datenregister-2 Low Byte        | 66(Hex) | J             | Datenregister-15 High Byte | 00(Hex) |                 |
| Datenregister-3 High Byte       | FF(Hex) |               | Datenregister-15 Low Byte  | 00(Hex) |                 |
| Datenregister-3 Low Byte        | FF(Hex) | Subnetmaske:  | Datenregister-16 High Byte | 00(Hex) |                 |
| Datenregister-4 High Byte       | FF(Hex) | 255.255.255.0 | Datenregister-16 Low Byte  | 00(Hex) |                 |
| Datenregister-4 Low Byte        | 00(Hex) | J             |                            |         |                 |
| Datenregister-5 High Byte       | CO(Hex) | Standard      |                            |         |                 |
| Datenregister-5 Low Byte        | A8(Hex) |               |                            |         |                 |
| Datenregister-6 High Byte       | 01(Hex) | 192.168.1.1   |                            |         |                 |
| Datenregister-6 Low Byte        | 01(Hex) | J             |                            |         |                 |

# Antwort:

| Transaktionserkennung High byte | 00(Hex) |
|---------------------------------|---------|
| Transaktionserkennung Low byte  | 00(Hex) |
| Protokollerkennung High Byte    | 00(Hex) |
| Protokollerkennung Low Byte     | 00(Hex) |
| Anzahl Datenbytes High Byte     | 00(Hex) |
| Anzahl Datenbytes Low Byte      | 06(Hex) |

| Geräteerkennung         | 01(Hex) |
|-------------------------|---------|
| Funktionscode           | 10(Hex) |
| Start Adresse High Byte | 00(Hex) |
| Start Adresse Low Byte  | 50(Hex) |
| Anzahl der Register Hi  | 00(Hex) |
| Anzahl der Register Lo  | 10(Hex) |

In ähnlicher Weise kann für andere Zähler in der Liste eine IP-Änderungsabfrage gemäß den in den Tabellen "Zusätzliche 4x-Register" angegebenen Adressen gemäß dem ausgewählten Produkt gebildet werden.

# Beispiel: Systemtyp lesen

Systemtyp: Startadresse = OA (Hex)

Anzahl der Register = 02

Jede Einstellung wird in den 4x-Registern gespeichert, der Modbus-Code 03 wird zum Lesen der aktuellen Einstellung verwendet und der Code 16 wird zum Schreiben / Ändern der Einstellung verwendet (Weitere Informationen finden Sie im Abschnitt über den Modbus im Gerätehandbuch).

#### Abfrage:

| Transaktionserkennung High byte | 00(Hex) |
|---------------------------------|---------|
| Transaktionserkennung Low byte  | 00(Hex) |
| Protokollerkennung High Byte    | 00(Hex) |
| Protokollerkennung Low Byte     | 00(Hex) |
| Anzahl Datenbytes High Byte     | 00(Hex) |
| Anzahl Datenbytes Low Byte      | 06(Hex) |

#### Antwort: Systemtyp (3-Phasen-4-Draht = 3)

| Transaktionserkennung High byte | 00(Hex) |
|---------------------------------|---------|
| Transaktionserkennung Low byte  | 00(Hex) |
| Protokollerkennung High Byte    | 00(Hex) |
| Protokollerkennung Low Byte     | 00(Hex) |
| Anzahl Datenbytes High Byte     | 00(Hex) |
| Anzahl Datenbytes Low Byte      | 07(Hex) |
| Geräteerkennung                 | 01(Hex) |

| Geräteerkennung         | 01(Hex) |
|-------------------------|---------|
| Funktionscode           | 03(Hex) |
| Start Adresse High Byte | 00(Hex) |
| Start Adresse Low Byte  | 0A(Hex) |
| Anzahl der Register Hi  | 00(Hex) |
| Anzahl der Register Lo  | 02(Hex) |

| Funktionscode             | 03(Hex) |
|---------------------------|---------|
| Byteanzahl                | 04(Hex) |
| Datenregister-1 High Byte | 40(Hex) |
| Datenregister-1 Low Byte  | 40(Hex) |
| Datenregister-2 High Byte | 00(Hex) |
| Datenregister-2 Low Byte  | 00(Hex) |

Transaktionskennung High / Low-Byte: Identifizierung einer MODBUS-Anforderungs- / Antworttransaktion.

Protokollkennung High / Low Byte: Für das MODBUS-Protokoll ist es 0.

Anzahl der Datenbytes High / Low Byte: Das Längenfeld ist eine Byteanzahl der folgenden Felder, einschließlich der Einheitenkennung und der Datenfelder. Gerätekennung: Identifizierung eines Remote-Slaves, der über eine serielle Leitung oder andere Busse angeschlossen ist.

# Beispiel: Systemtyp schreiben

Systemtyp: Startadresse = OA (Hex)

Anzahl der Register = 02

# Abfrage: (Ändern Sie den Systemtyp in 3 Phase 3wire = 2)

| Transaktionserkennung High byte | 00(Hex)  |
|---------------------------------|----------|
| Transaktionserkennung Low byte  | 00(Hex)  |
| Protokollerkennung High Byte    | 00(Hex)  |
| Protokollerkennung Low Byte     | 00(Hex)  |
| Anzahl Datenbytes High Byte     | 00(Hex)  |
| Anzahl Datenbytes Low Byte      | 0B(Hex)  |
| Geräteerkennung                 | 01 (Hex) |
| Funktionscode                   | 10(Hex)  |

| Start Adresse High Byte   | 00(Hex) |
|---------------------------|---------|
| Start Adresse Low Byte    | 0A(Hex) |
| Anzahl der Register Hi    | 00(Hex) |
| Anzahl der Register Lo    | 02(Hex) |
| Byteanzahl                | 04(Hex) |
| Datenregister-1 High Byte | 40(Hex) |
| Datenregister-1 Low Byte  | 00(Hex) |
| Datenregister-2 High Byte | 00(Hex) |
| Datenregister-2 Low Byte  | 00(Hex) |

#### Antwort:

| Transaktionserkennung High byte | 00(Hex) |
|---------------------------------|---------|
| Transaktionserkennung Low byte  | 00(Hex) |
| Protokollerkennung High Byte    | 00(Hex) |
| Protokollerkennung Low Byte     | 00(Hex) |
| Anzahl Datenbytes High Byte     | 00(Hex) |
| Anzahl Datenbytes Low Byte      | 06(Hex) |

| Geräteerkennung         | 01(Hex) |
|-------------------------|---------|
| Funktionscode           | 10(Hex) |
| Start Adresse High Byte | 00(Hex) |
| Start Adresse Low Byte  | 0A(Hex) |
| Anzahl der Register Hi  | 00(Hex) |
| Anzahl der Register Lo  | 02(Hex) |

Transaction identifier High /Low byte: Identification of a MODBUS Request / Response transaction.

Protocol Identifier High/Low Byte: For MODBUS protocol it is 0.

Number of Data bytes High/Low Byte: The length field is a byte count of the following fields, including the Unit Identifier and data fields. Unit identifier: Identification of a remote slave connected on a serial line or on other buses.

For more information on Modbus refer modbus section of Device manual & for information on Modbus TCP/IP refer MODBUS MESSAGING ON TCP/IP IMPLEMENTATION GUIDE V1.0b Downloadable from the Modbus-IDA, **www.Modbus-ida.org** 

# So zeigen Sie 3x Register (gemessene Parameter) an:

1. Klicken Sie auf die Registerkarte Schreibgeschütztes (3x) Register oder auf die Schaltfläche "VERBINDEN" (siehe Abb. C). Die Registerkarte "Schreibgeschütztes (3x) Register" wird wie folgt geöffnet:

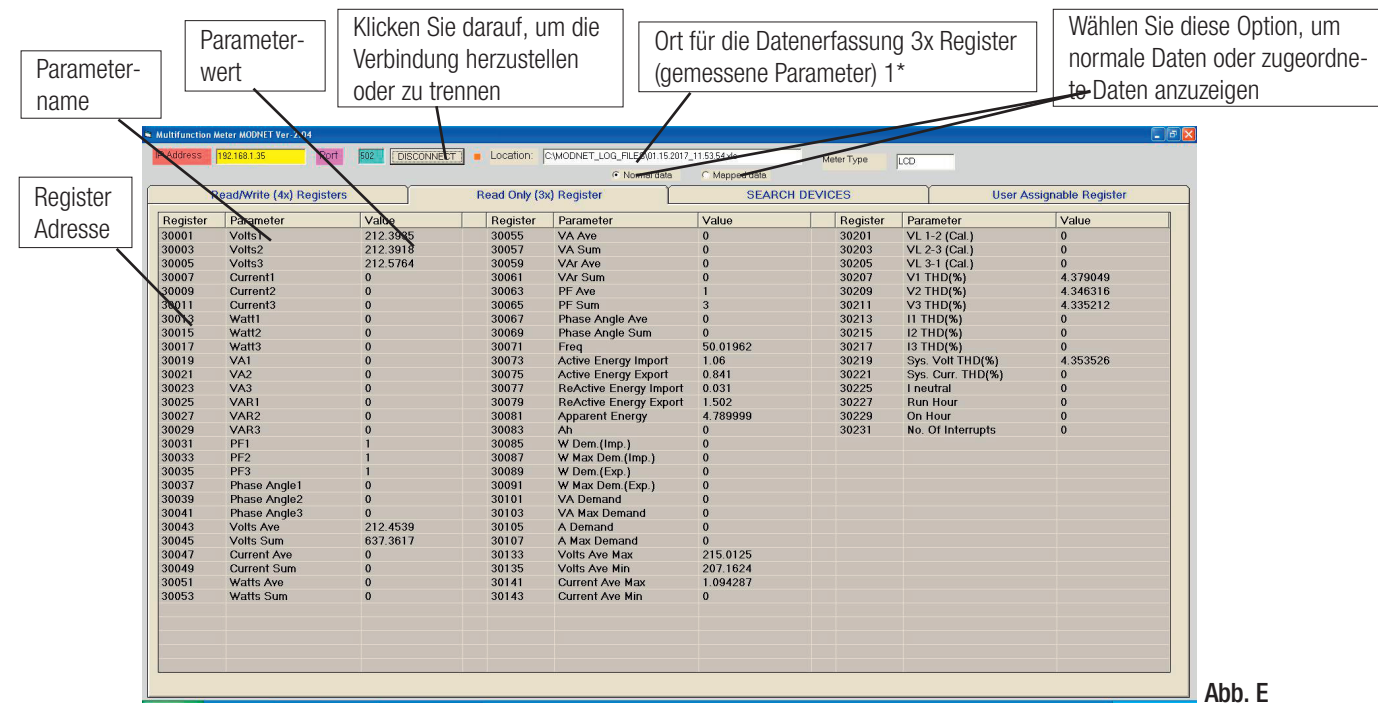

Achtung: Bevor Sie Daten in Excel protokollieren, schließen Sie bitte alle anderen Excel-Tabellen.

# Hinweis:

a) Die Daten werden standardmäßig am Speicherort protokolliert C: \ MODNET\_LOG\_FILES \ (Datum) \_ (Uhrzeit) wie in Abb. C gezeigt.

Zum Beispiel: C: \ MODNET\_LOG\_FILES \ 07.18.2012\_14.32.08

b) Der Standort kann auch geändert werden, indem eine gültige Adresse in das Feld geschrieben wird (siehe Abb. E). Ändern Sie den Standort jedoch, bevor Sie auf die Schaltfläche "VERBINDEN" klicken.

# Zum Beispiel: D: \ Gerät \ Dateiname

c) Nachdem Sie die Registerkarte von "Schreibgeschützt (3x) registrieren" auf eine andere Registerkarte geändert haben, wird die Excel-Datei gespeichert und beim erneuten Klicken auf "VERBINDEN" wird eine neue Datei erstellt.

2. Wählen Sie diese Option, um normale Daten oder zugeordnete Daten anzuzeigen (siehe Abb. E). Standardmäßig sind normale Daten ausgewählt.

Beispiel: Parameter lesen

Volt 3: Startadresse = 04 (hex)

Anzahl der Register = 02

Jede Abfrage zum Lesen der Daten muss auf 20 Parameter oder weniger beschränkt sein. Wenn die Grenze von 20 Parametern überschritten wird, wird ein Modbus-Ausnahmecode zurückgegeben.

# Antwort:

| Transaktionserkennung High byte | 00(Hex) |
|---------------------------------|---------|
| Transaktionserkennung Low byte  | 00(Hex) |
| Protokollerkennung High Byte    | 00(Hex) |
| Protokollerkennung Low Byte     | 00(Hex) |
| Anzahl Datenbytes High Byte     | 00(Hex) |
| Anzahl Datenbytes Low Byte      | 06(Hex) |

| Geräteerkennung         | 01 (Hex) |
|-------------------------|----------|
| Funktionscode           | 04(Hex)  |
| Start Adresse High Byte | 00(Hex)  |
| Start Adresse Low Byte  | 04(Hex)  |
| Anzahl der Register Hi  | 00(Hex)  |
| Anzahl der Register Lo  | 02(Hex)  |

#### Antwort: Volt3 (219,25 V)

| Transaktionserkennung High byte | 00(Hex) |
|---------------------------------|---------|
| Transaktionserkennung Low byte  | 00(Hex) |
| Protokollerkennung High Byte    | 00(Hex) |
| Protokollerkennung Low Byte     | 00(Hex) |
| Anzahl Datenbytes High Byte     | 00(Hex) |
| Anzahl Datenbytes Low Byte      | 07(Hex) |
| Geräteerkennung                 | 01(Hex) |

| Funktionscode             | 03(Hex) |
|---------------------------|---------|
| Byteanzahl                | 04(Hex) |
| Datenregister-1 High Byte | 40(Hex) |
| Datenregister-1 Low Byte  | 40(Hex) |
| Datenregister-2 High Byte | 00(Hex) |
| Datenregister-2 Low Byte  | 00(Hex) |

#### So weisen Sie ein vom Benutzer zuweisbares Register zu:

1. Klicken Sie auf "Vom Benutzer zuweisbares Register" (siehe Abb. C), um die Lese- / Schreiboperation für das vom Benutzer zuweisbare Register auszuführen. Öffnen Sie ein Fenster, das wie in Abb. F dargestellt geöffnet ist.

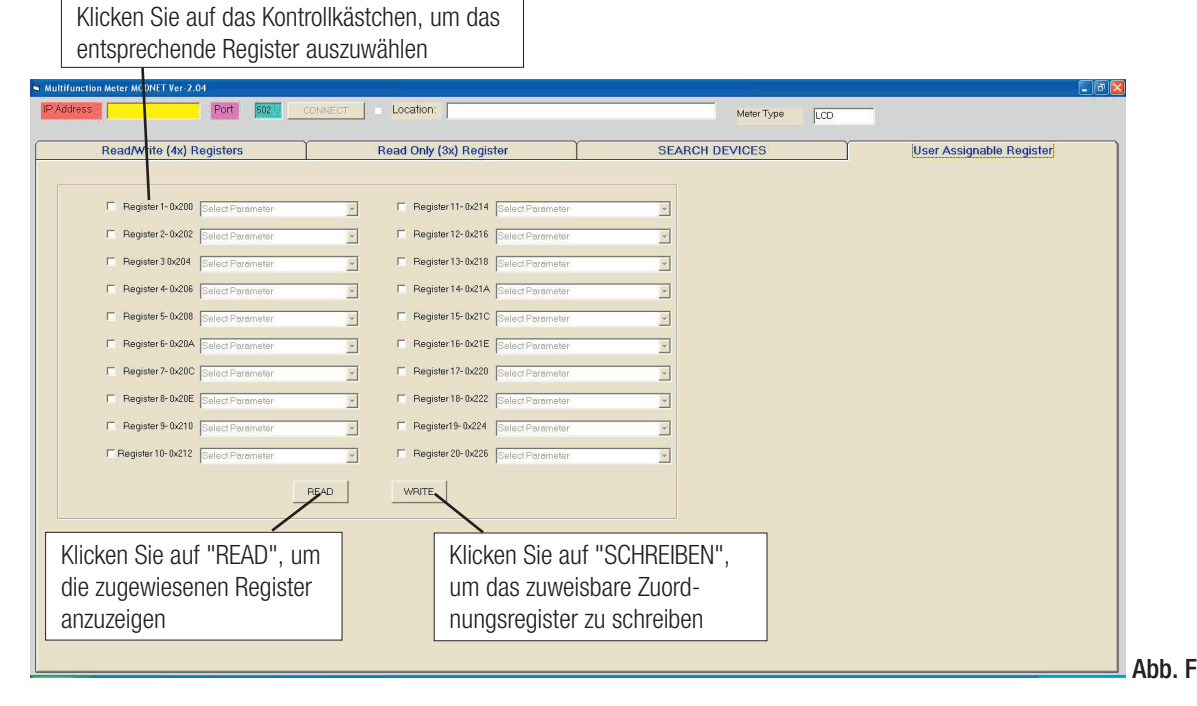

2. Klicken Sie auf das Kontrollkästchen, um das entsprechende Registerfeld zu aktivieren. Wählen Sie nach dem Aktivieren des Registerfelds den Parameter über das Dropdown-Feld aus, um wie in Abb. G gezeigt zu schreiben.

Hinweis: Bitte wählen Sie die Parameter in Vielfachen von zwei aus, d. H. 2, 4, 6, 8 ... 20.

| Port 502                                                                        | CONNECT   Location:                 | Meter Type LCD |                          |
|---------------------------------------------------------------------------------|-------------------------------------|----------------|--------------------------|
|                                                                                 | Y Y                                 |                |                          |
| Read/Write (4x) Registers                                                       | Read Only (3x) Register             | SEARCH DEVICES | User Assignable Register |
|                                                                                 |                                     |                |                          |
| Register 1- 0x200 Volts 2 - 0x0002                                              | Register 11-0x214 Select Parameter  | <u> </u>       |                          |
| Register 2- 0x202 Select Parameter                                              | Register 12-0x216 Select Parameter  | ·              |                          |
| Register 3 0x204     Volts 1 - 0x0000     Volts 2 - 0x0002     Volts 3 - 0x0004 | Register 13- 0x218 Select Parameter | <u>v</u>       |                          |
| Register 4- 0x206     Current 1 - 0x0006     Current 2 - 0x0008                 | Register 14-0x21A Select Parameter  | <b>_</b>       |                          |
| Register 5- 0x208     W1 - 0x000C     W2 - 0x000E                               | Register 15- 0x21C Select Parameter | ¥.             |                          |
| Register 6- 0x20A Select Parameter                                              | Register 16-0x21E Select Parameter  |                |                          |
| Register 7- 0x20C Select Parameter                                              | Register 17-0x220 Select Parameter  | <b>V</b>       |                          |
| Register 8- 0x20E Select Parameter                                              | Register 18- 0x222 Select Parameter | 7              |                          |
| Register 9- 0x210 Select Parameter                                              | Register19-0x224 Select Parameter   |                |                          |
| F Register 10- 0x212 Select Parameter                                           | Register 20- 0x226 Select Parameter |                |                          |
|                                                                                 |                                     |                |                          |
|                                                                                 | MATE WATE                           |                |                          |
|                                                                                 |                                     |                |                          |
|                                                                                 |                                     |                |                          |
|                                                                                 |                                     |                |                          |
|                                                                                 |                                     |                |                          |
|                                                                                 |                                     |                |                          |
|                                                                                 |                                     |                |                          |

- 3. Klicken Sie nach Auswahl der vom Benutzer zuweisbaren Register auf die Schaltfläche "SCHREIBEN".
- 4. Um das vom Benutzer zuweisbare Zuordnungsregister zu lesen, klicken Sie auf "READ".

#### Beispiel: Zuweisen von Parametern zu vom Benutzer zuweisbaren Registern

Um auf die Spannung2 (3x Adresse 0x0002) und den Leistungsfaktor1 (3x Adresse 0x001E) über ein vom Benutzer zuweisbares Register zuzugreifen, weisen Sie diese Adressen dem 4x-Register zu (weitere Informationen finden Sie im Modbus-Abschnitt des Gerätehandbuchs) 0x0200 bzw. 0x0201.

# Assigning Query:

| Transaktionserkennung High byte | 00(Hex) |
|---------------------------------|---------|
| Transaktionserkennung Low byte  | 00(Hex) |
| Protokollerkennung High Byte    | 00(Hex) |
| Protokollerkennung Low Byte     | 00(Hex) |
| Anzahl Datenbytes High Byte     | 00(Hex) |
| Anzahl Datenbytes Low Byte      | 0B(Hex) |
| Geräteerkennung                 | 01(Hex) |
| Funktionscode                   | 10(Hex) |

| Start Adresse High Byte   | 02(Hex) |
|---------------------------|---------|
| Start Adresse Low Byte    | 00(Hex) |
| Anzahl der Register Hi    | 00(Hex) |
| Anzahl der Register Lo    | 02(Hex) |
| Byteanzahl                | 04(Hex) |
| Datenregister-1 High Byte | 00(Hex) |
| Datenregister-1 Low Byte  | 02(Hex) |
| Datenregister-2 High Byte | 00(Hex) |
| Datenregister-2 Low Byte  | 1E(Hex) |

\*Hinweis: Die Parameter sollten in Vielfachen von zwei zugewiesen werden, d. H. 2, 4, 6, 8 ... 20.

# Antwort:

| Transaktionserkennung High byte | 00(Hex) |
|---------------------------------|---------|
| Transaktionserkennung Low byte  | 00(Hex) |
| Protokollerkennung High Byte    | 00(Hex) |
| Protokollerkennung Low Byte     | 00(Hex) |
| Anzahl Datenbytes High Byte     | 00(Hex) |
| Anzahl Datenbytes Low Byte      | 06(Hex) |

| Geräteerkennung         | 01(Hex) |
|-------------------------|---------|
| Funktionscode           | 10(Hex) |
| Start Adresse High Byte | 02(Hex) |
| Start Adresse Low Byte  | 00(Hex) |
| Anzahl der Register Hi  | 00(Hex) |
| Anzahl der Register Lo  | 02(Hex) |

Transaktionskennung High / Low-Byte: Identifizierung einer MODBUS-Anforderungs- / Antworttransaktion.

Protokollkennung High / Low Byte: Für das MODBUS-Protokoll ist es 0.

Anzahl der Datenbytes High / Low Byte: Das Längenfeld ist eine Byteanzahl der folgenden Felder, einschließlich der Einheitenkennung und der Datenfelder. Gerätekennung: Identifizierung eines Remote-Slaves, der über eine serielle Leitung oder andere Busse angeschlossen ist.

# Lesen von Parameterdaten über vom Benutzer zuweisbare Register:

Bei der Zuweisung der Abfrage wurden den Parametern Spannung 2 und Leistungsfaktor 1 0x 200 und 0x201 (Tabelle 10) zugewiesen, die auf vom Benutzer zuweisbare 3x-Register 0x200 und 0x202 verweisen (Tabelle 9). Zum Lesen von Spannung 2 und Leistungsfaktor 1 sollten die Daten wie folgt gelesen werden.

# Abfrage:

| Transaktionserkennung High byte | 00(Hex) |
|---------------------------------|---------|
| Transaktionserkennung Low byte  | 00(Hex) |
| Protokollerkennung High Byte    | 00(Hex) |
| Protokollerkennung Low Byte     | 00(Hex) |
| Anzahl Datenbytes High Byte     | 00(Hex) |
| Anzahl Datenbytes Low Byte      | 06(Hex) |

# Antwort: (Volt2 = 219,30 / Leistungsfaktor = 1,0)

| Transaktionserkennung High byte | 00(Hex)  |
|---------------------------------|----------|
| Transaktionserkennung Low byte  | 00(Hex)  |
| Protokollerkennung High Byte    | 00(Hex)  |
| Protokollerkennung Low Byte     | 00(Hex)  |
| Anzahl Datenbytes High Byte     | 00(Hex)  |
| Anzahl Datenbytes Low Byte      | 07(Hex)  |
| Geräteerkennung                 | 01 (Hex) |
| Funktionscode                   | 10(Hex)  |

| Geräteerkennung         | 01(Hex) |
|-------------------------|---------|
| Funktionscode           | 04(Hex) |
| Start Adresse High Byte | 02(Hex) |
| Start Adresse Low Byte  | 00(Hex) |
| Anzahl der Register Hi  | 00(Hex) |
| Anzahl der Register Lo  | 04(Hex) |

| Byteanzahl                | 08(Hex) |
|---------------------------|---------|
| Datenregister-1 High Byte | 43(Hex) |
| Datenregister-1 Low Byte  | 5B(Hex) |
| Datenregister-2 High Byte | 4E(Hex) |
| Datenregister-2 Low Byte  | 04(Hex) |
| Datenregister-3 High Byte | 3F(Hex) |
| Datenregister-3 Low Byte  | 80(Hex) |
| Datenregister-3 High Byte | 00(Hex) |
| Datenregister-3 Low Byte  | 00(Hex) |

#### So zeigen Sie einzelne Harmonische oder lange Energieparameter an:

1. Klicken Sie auf die Registerkarte Einzelne Harmonische oder Lange Energieparameter und dann auf die Schaltfläche "VERBINDEN" (siehe Abb. H & I). Die entsprechenden Registerkarten werden wie folgt geöffnet:

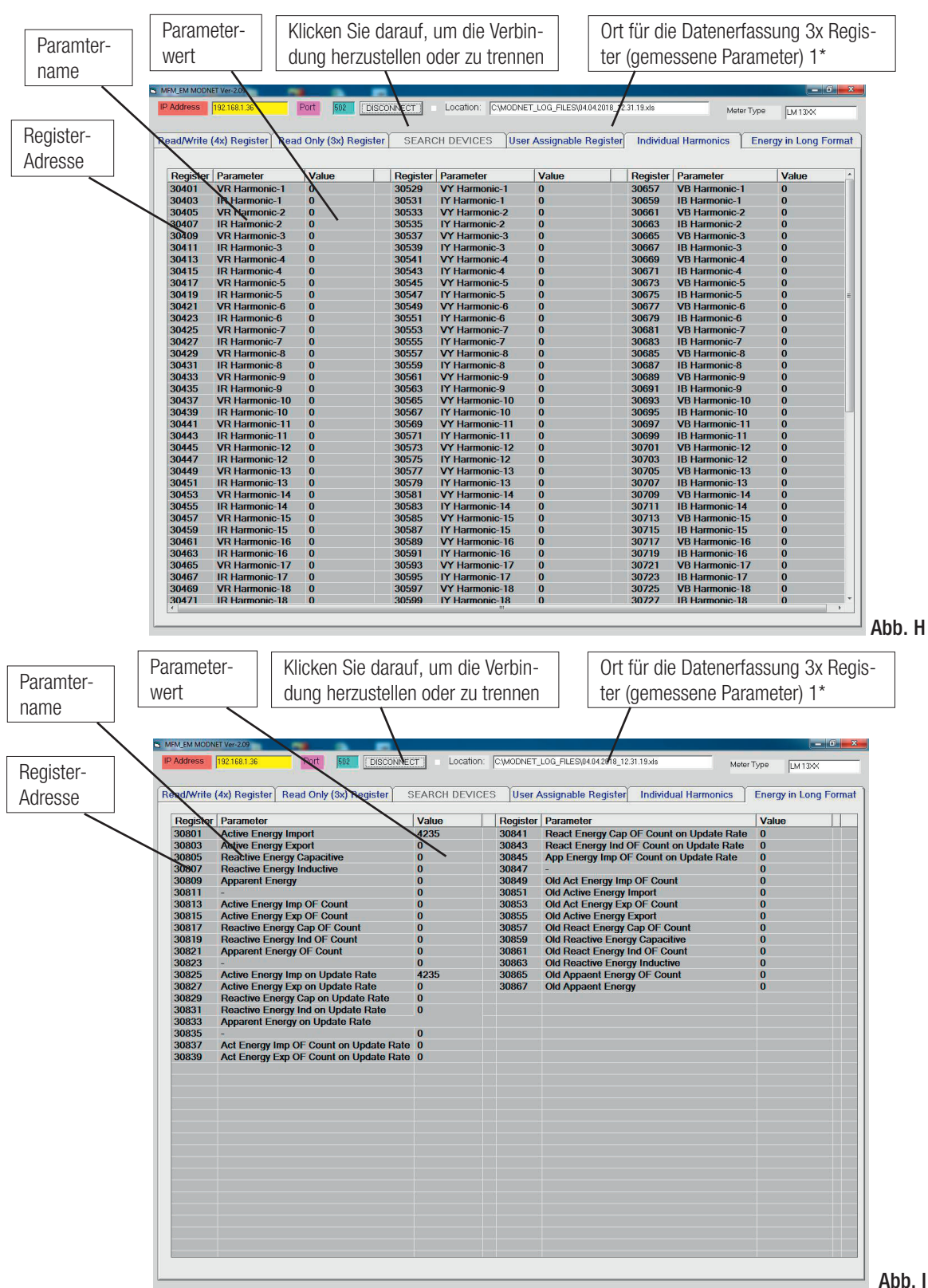

Die Protokollierung von Excel-Dateien, das Abfrage- und Antwortformat f
ür die beiden oben genannten Registerkarten 
ähnelt der f
ür die Registerkarte "Nur Lesen" (3x) Register. Beispiele f
ür Abfragen und Antworten zum Lesen der beiden oben genannten Registerkarten finden Sie in 
den Beispielen f
ür Nur Lesen (3x) Register.

Hinweis: Die Registerkarten "Individuelle Oberschwingungen" und "Energie im Langformat" sind nur für LM13XX-, RM 0,2s LED- und RM 0,2s LCD-Messgeräte vorhanden.

Weitere Informationen zu Modbus finden Sie im Abschnitt über Modbus im Gerätehandbuch. Informationen zu Modbus TCP / IP finden Sie im MODBUS MESSAGING ON TCP / IP-Implementierungshandbuch V1.0b. Herunterladbar von Modbus-IDA, **www.Modbus-ida.org.**